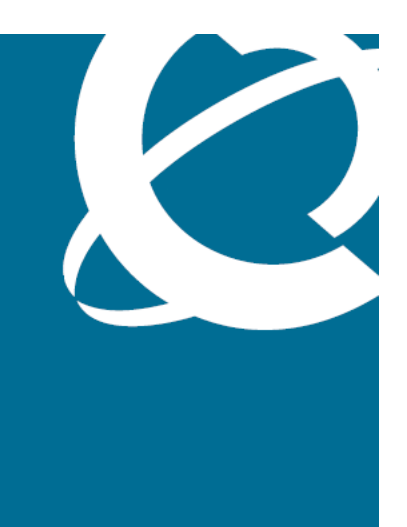

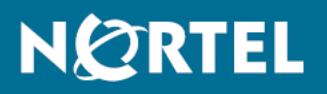

## Nortel Ethernet Routing Switch 8600 Quick Start

Release: 5.0 Document Revision: 02.01

www.nortel.com

NN46205-310

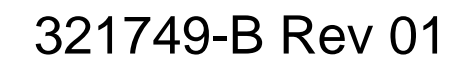

Nortel Ethernet Routing Switch 8600 Release: 5.0 Publication: NN46205-310 Document status: Standard Document release date: 30 May 2008

Copyright © 2008 Nortel Networks All Rights Reserved.

Printed in Canada, India, and the United States of America

LEGAL NOTICE

While the information in this document is believed to be accurate and reliable, except as otherwise expressly agreed to in writing NORTEL PROVIDES THIS DOCUMENT "AS IS" WITHOUT WARRANTY OR CONDITION OF ANY KIND, EITHER EXPRESS OR IMPLIED. The information and/or products described in this document are subject to change without notice.

Nortel, the Nortel logo, the Globemark, and Passport are trademarks of Nortel Networks.

All other trademarks are the property of their respective owners.

#### ATTENTION

For information about the regulatory and safety precautions, read "Regulatory messages and safety precautions" in this guide.

For information about the software license, read "Software license" in this guide.

For a list of safety messages used in this guide and their translations, see "Translations of safety messages".

## Contents

| Regulatory Information and Safety Precautions                                                                                                    | 5  |
|----------------------------------------------------------------------------------------------------|----|
| Software license                                                                                                    | 17 |
| New in this release<br>Features 21<br>Other changes 21                                                                                                    | 21 |
| Connecting the modem using the CLI 22                                                                                                    |    |
| Connecting the modem using the NNCLI 22                                                                                                    |    |
| Setting the system date and time using the CLI 22                                                                                                    |    |
| Setting the system date and time using the NNCLI 22                                                                                                    |    |
| Changing passwords using the CLI 22                                                                                                    |    |
| Changing passwords using the NNCLI 22                                                                                                    |    |
| Introduction                                                                                                    | 23 |
| Installation preparation<br>Ethernet Routing Switch 8600 slots 25<br>DC power supply accessories 26<br>Safety precautions 27<br>Personal safety 27                                                                                                    | 25 |
| Installation                                                                                                    | 31 |
| Unpacking the chassis 32                                                                                                    |    |
| Installing an Ethernet Routing Switch 8003, 8006, or 8010 chassis into a rack<br>Installing the 8010co chassis in a 19-inch two-post rack 36<br>Installing the 8003, 8006, and 8010 chassis cable guides 37<br>Installing the top cable-management bracket 38<br>Procedure job aid: Installing the cable-management brackets 39<br>Installing the side cable-management brackets 39<br>Grounding the 8010co chassis 40<br>Procedure job aid: Grounding the 8010co chassis 41 | 34 |
| Installing a module 41                                                                                                    |    |
| Installing AC power modules 43                                                                                                    |    |

| Installing DC power modules 44<br>Cable preparation 49     |
|------------------------------------------------------------|
| Installing a breaker interface panel 49                    |
| Installing a PCMCIA software card 49                       |
| Starting the system 49                                     |
| Turning on AC power supplies 49                            |
| Turning on DC power supplies 50                            |
| I ED power supply 51                                       |
| Verifying a successful installation 51                     |
| Configuration                                              |
| Connecting a modem using the CLI 53                        |
| Connecting a modem using the NNCLI 56                      |
| Connecting a VT-100 terminal or PC for local access 58     |
| Setting system date and time using the CLI 59              |
| Procedure job aid: config setdate command sample output 59 |
| Setting system date and time using the NNCLI 59            |
| Procedure job aid: clock set command output 59             |
| Changing passwords using the CLI 60                        |
| Changing passwords using the NNCLI 63                      |
| Configuring the system using the setup utility 65          |
| Procedure job aid: Setup Utility prompt descriptions 66    |
| Translation of safety messages                             |
| Fan tray safety warning message 69                         |
| Preventing back injury warning statement 70                |
| Preventing electrical shock warning statement 72           |
| Preventing hand injury warning statement 73                |
| Safety danger statement 74                                 |
| Injury to eye warning statement 75                         |
| Safety practices and the hazards danger statement 77       |

53

**69** 

Nortel Ethernet Routing Switch 8600 Quick Start NN46205-310 02.01 Standard 30 May 2008

Safety practices and the hazards danger statement 78

Preventing electric shock danger statement 80

## **Regulatory Information and Safety Precautions**

Read the information in this section to learn about regulatory conformities and compliances.

## International Regulatory Statements of Conformity

This is to certify that the Nortel 8000 Series chassis and components installed within the chassis were evaluated to the international regulatory standards for electromagnetic compliance (EMC) and safety and were found to have met the requirements for the following international standards:

- EMC—Electromagnetic Emissions—CISPR 22, Class A
- EMC—Electromagnetic Immunity—CISPR 24
- Electrical Safety—IEC 60950, with CB member national deviations

Further, the equipment has been certified as compliant with the national standards as detailed in the following sections.

# National Electromagnetic Compliance (EMC) Statements of Compliance

## FCC Statement (USA only)

This equipment has been tested and found to comply with the limits for a Class A digital device, pursuant to Part 15 of the Federal Communications Commission (FCC) rules. These limits are designed to provide reasonable protection against harmful interference when the equipment is operated in a commercial environment. This equipment generates, uses, and can radiate radio frequency energy. If it is not installed and used in accordance with the instruction manual, it may cause harmful interference to radio communications. Operation of this equipment in a residential area is likely to cause harmful interference, in which case users will be required to take whatever measures may be necessary to correct the interference at their own expense.

## ICES Statement (Canada only)

## Canadian Department of Communications Radio Interference Regulations

This digital apparatus (8000 Series chassis and installed components) does not exceed the Class A limits for radio-noise emissions from digital apparatus as set out in the Radio Interference Regulations of the Canadian Department of Communications.

## Règlement sur le brouillage radioélectrique du ministère des Communications

Cet appareil numérique (8000 Series chassis) respecte les limites de bruits radioélectriques visant les appareils numériques de classe A prescrites dans le Règlement sur le brouillage radioélectrique du ministère des Communications du Canada.

## CE Marking Statement (Europe only) EN 55 022 Statements

This is to certify that the Nortel 8000 Series chassis and components installed within the chassis are shielded against the generation of radio interference in accordance with the application of Council Directive 2004/108/EC. Conformity is declared by the application of EN 55 022 Class A (CISPR 22).

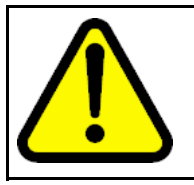

## CAUTION

This device is a Class A product. Operation of this equipment in a residential area is likely to cause harmful interference, in which case users are required to take appropriate measures necessary to correct the interference at their own expense.

## EN 55 024 Statement

This is to certify that the Nortel 8000 Series chassis is shielded against the susceptibility to radio interference in accordance with the application of Council Directive 2004/108/EC. Conformity is declared by the application of EN 55 024 (CISPR 24).

## EN 300386 Statement

The Ethernet Routing Switch 8000 Series chassis complies with the requirements of EN 300386 V1.3.3 for emissions and for immunity for a Class A device intended for use in either Telecommunications centre or locations other than telecommunications centres given the performance criteria as specified by the manufacturer.

## **EC Declaration of Conformity**

This product conforms to the provisions of the R&TTE Directive 1999/5/EC.

## European Union and European Free Trade Association (EFTA) Notice

All products labeled with the CE marking comply with R&TTE Directive (1999/5/EEC) which includes the Electromagnetic Compliance (EMC) Directive (2004/108/EC) and the Low Voltage Directive (2006/95/EC) issued by the Commission of the European Community.

Compliance with these directives implies conformity to the following European Norms (ENs). The equivalent international standards are listed in parenthesis.

- EN 55022 (CISPR 22)–Electromagnetic Interference
- EN 55024 (IEC 61000-4-2, -3, -4, -5, -6, -8, -11)–Electromagnetic Immunity
- EN 61000-3-2 (IEC 610000-3-2)–Power Line Harmonics
- EN 61000-3-3 (IEC 610000-3-3)–Power Line Flicker

### VCCI Statement (Japan/Nippon only)

This is a Class A product based on the standard of the Voluntary Control Council for Interference (VCCI) for information technology equipment. If this equipment is used in a domestic environment, radio disturbance may arise. When such trouble occurs, the user may be required to take corrective actions.

この装置は、情報処理装置等電波障害自主規制協議会(VCCI)の基準 に基づくクラスA情報技術装置です。この装置を家庭環境で使用すると電波 妨害を引き起こすことがあります。この場合には使用者が適切な対策を講ず るよう要求されることがあります。

## BSMI Statement for 8010, 8006 and 8003 Chassis (Taiwan only)

This is a Class A product based on the standard of the Bureau of Standards, Metrology and Inspection (BSMI) CNS 13438, Class A.

#### 警告使用者:

這是甲類的資訊產品,在居住的環境中使用時,可能會造成射頻 干擾,在這種情況下,使用者會被要求採取某些適當的對策。

## MIC Notice for 8010, 8006, 8003 Chassis (Republic of Korea only)

This device has been approved for use in Business applications only per the Class A requirements of the Republic of Korea Ministry of Information and Communications (MIC). This device may not be sold for use in a non-business application.

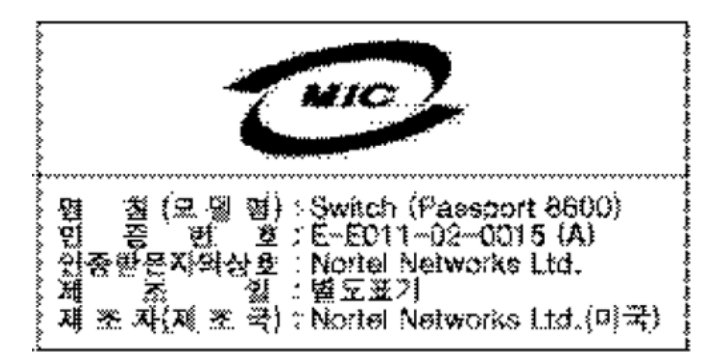

### National Safety Statements of Compliance CE Marking Statement (Europe only) EN 60 950 Statement

This is to certify that the Nortel 8000 Series chassis and components installed within the chassis are in compliance with the requirements of EN 60 950 in accordance with the Low Voltage Directive. Additional national differences for all European Union countries have been evaluated for compliance. Some components installed within the 8000 Series chassis may use a nickel-metal hydride (NiMH) and/or lithium-ion battery. The NiMH and lithium-ion batteries are long-life batteries, and it is very possible that you will never need to replace them. However, should you need to replace them, refer to the individual component manual for directions on replacement and disposal of the battery.

## NOM Statement 8010, 8006, and 8003 Chassis (Mexico only)

The following information is provided on the devices described in this document in compliance with the safety requirements of the Norma Oficial Méxicana (NOM):

| Exporter: | Nortel Networks, Inc.                  |
|-----------|----------------------------------------|
|           | 4655 Great America Parkway             |
|           | Santa Clara CA 95054 USA               |
| Importer: | Nortel Networks de México, S.A. de C.V |
|           | Avenida Insurgentes Sur #1605          |
|           | Piso 30, Oficina                       |
|           | Col. San Jose Insurgentes              |
|           | Deleg-Benito Juarez                    |

|        | México D.F. 03900                                           |
|--------|-------------------------------------------------------------|
| Tel:   | 52 5 480 2100                                               |
| Fax:   | 52 5 480 2199                                               |
| Input: | Model 8003AC:                                               |
|        | 100-240 VAC, 50-60 Hz, 9 A maximum for each power supply    |
|        | Model 8004AC:                                               |
|        | 100-240 VAC, 50-60 Hz, 12-6 A maximum for each power supply |
|        | Model 8005AC:                                               |
|        | 100-120 VAC, 50-60 Hz, 16 A maximum for each power supply   |
|        | 200-240 VAC, 50-60 Hz, 8.5 A maximum for each power supply  |
|        | Model 8005DI AC:                                            |
|        | 100-120 VAC, 50-60 Hz, 16 A maximum for each power supply   |
|        | 200-240 VAC, 50-60 Hz, 9.3 A maximum for each power supply  |
|        | Model 8004DC:                                               |
|        | 48-60 VDC, 29-23 A                                          |
|        | Model 8005DC:                                               |
|        | 48-60 VDC, 42-34 A                                          |
|        |                                                             |

### Información NOM (unicamente para México)

La información siguiente se proporciona en el dispositivo o en los dispositivos descritos en este documento, en cumplimiento con los requisitos de la Norma Oficial Méxicana (NOM):

| Exportador: | Nortel | Networl | ks, l | nc. |
|-------------|--------|---------|-------|-----|
|             |        |         |       |     |

4655 Great America Parkway

Santa Clara, CA 95054 USA

Importador: Nortel Networks de México, S.A. de C.V.

Avenida Insurgentes Sur #1605

Piso 30, Oficina

|             | Col. San Jose Insurgentes                              |
|-------------|--------------------------------------------------------|
|             | Deleg-Benito Juarez                                    |
|             | México D.F. 03900                                      |
| Tel:        | 52 5 480 2100                                          |
| Fax:        | 52 5 480 2199                                          |
| Embarcar a: | Model 8003AC:                                          |
|             | 100-240 VCA, 50-60 Hz, 9 A max. por fuente de poder    |
|             | Model 8004AC:                                          |
|             | 100-240 VCA, 50-60 Hz, 12-6 A max. por fuente de poder |
|             | Model 8005AC:                                          |
|             | 100-120 VCA, 50-60 Hz, 16 A max. por fuente de poder   |
|             | 200-240 VCA, 50-60 Hz, 9.5 A max. por fuente de poder  |
|             | Model 8005DI AC:                                       |
|             | 100-120 VCA, 50-60 Hz, 16 A max por fuente de poder    |
|             | 200-240 VCA, 50-60 Hz, 9.3 A max por fuente de poder   |
|             | Model 8004DC:                                          |
|             | -48 VCD, 29 A                                          |
|             | Model 8005DC:                                          |
|             | -48 VCD, 42 A                                          |

## Denan Statement (Japan/Nippon only)

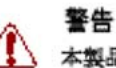

### 本製品を安全にご使用頂くため、以下のことにご注意ください。

- 接続ケーブル、電源コード、ACアダブタなどの部品は、必ず製品に同梱されております添付品または指定品をご使用ください。添付品・指定品以外の部品をご使用になると故障や 動作不良、火災の原因となることがあります。
- 同梱されております付属の電源コードを他の機器には使用しないでください。上記注意事項を守らないと、死亡や大怪我など人身事故の原因となることがあります。

## **Safety Messages**

This section describes the different precautionary notices used in this document. This section also contains precautionary notices that you must read for safe operation of the Nortel Ethernet Routing Switch 8600.

### Notices

Notice paragraphs alert you about issues that require your attention. The following sections describe the types of notices. For a list of safety messages used in this guide and their translations, see "Translations of safety messages".

## Attention Notice

## ATTENTION

An attention notice provides important information regarding the installation and operation of Nortel products.

## **Caution ESD Notice**

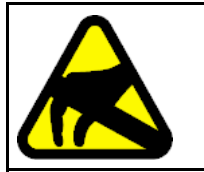

## CAUTION

ESD

ESD notices provide information about how to avoid discharge of static electricity and subsequent damage to Nortel products.

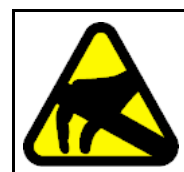

## CAUTION

#### ESD (décharge électrostatique)

La mention ESD fournit des informations sur les moyens de prévenir une décharge électrostatique et d'éviter d'endommager les produits Nortel.

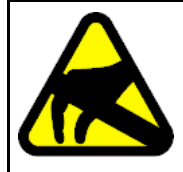

#### CAUTION ACHTUNG ESD

CAUTION

ESD-Hinweise bieten Information dazu, wie man die Entladung von statischer Elektrizität und Folgeschäden an Nortel-Produkten verhindert.

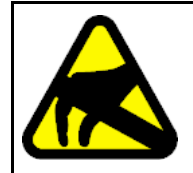

## PRECAUCIÓN ESD (Descarga electrostática)

El aviso de ESD brinda información acerca de cómo evitar una descarga de electricidad estática y el daño posterior a los productos Nortel.

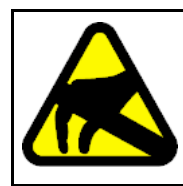

#### CAUTION CUIDADO ESD

Os avisos do ESD oferecem informações sobre como evitar descarga de eletricidade estática e os conseqüentes danos aos produtos da Nortel.

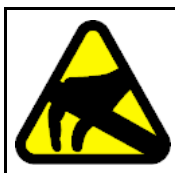

#### CAUTION ATTENZIONE ESD

Le indicazioni ESD forniscono informazioni per evitare scariche di elettricità statica e i danni correlati per i prodotti Nortel.

## **Caution Notice**

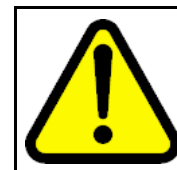

## CAUTION

Caution notices provide information about how to avoid possible service disruption or damage to Nortel products.

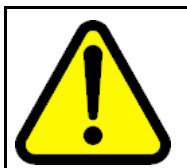

#### CAUTION ATTENTION

La mention Attention fournit des informations sur les moyens de prévenir une perturbation possible du service et d'éviter d'endommager les produits Nortel.

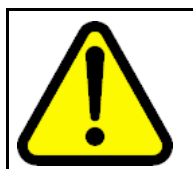

#### CAUTION ACHTUNG

Achtungshinweise bieten Informationen dazu, wie man mögliche Dienstunterbrechungen oder Schäden an Nortel-Produkten verhindert.

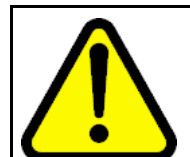

#### CAUTION PRECAUCIÓN

Los avisos de Precaución brindan información acerca de cómo evitar posibles interrupciones del servicio o el daño a los productos Nortel.

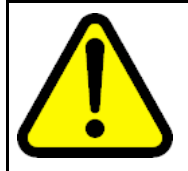

#### 

Os avisos de cuidado oferecem informações sobre como evitar possíveis interrupções do serviço ou danos aos produtos da Nortel.

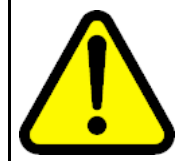

#### CAUTION ATTENZIONE

Le indicazioni di attenzione forniscono informazioni per evitare possibili interruzioni del servizio o danni ai prodotti Nortel.

## Warning Notice

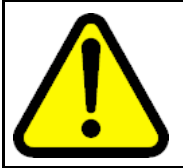

### **WARNING** Warning notices provide information about how to avoid

personal injury when working with Nortel products.

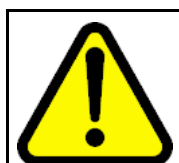

#### WARNING AVERTISSEMENT

La mention Avertissement fournit des informations sur les moyens de prévenir les risques de blessure lors de la manipulation de produits Nortel.

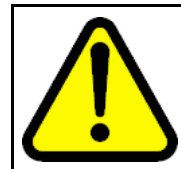

#### WARNING WARNUNG

Warnhinweise bieten Informationen dazu, wie man Personenschäden bei der Arbeit mit Nortel-Produkten verhindert.

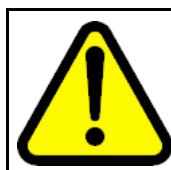

#### WARNING ADVERTENCIA

Los avisos de Advertencia brindan información acerca de cómo prevenir las lesiones a personas al trabajar con productos Nortel.

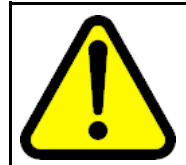

#### WARNING AVISO

Os avisos oferecem informações sobre como evitar ferimentos ao trabalhar com os produtos da Nortel.

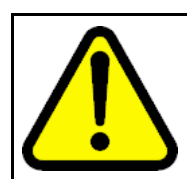

#### WARNING AVVISO

Le indicazioni di avviso forniscono informazioni per evitare danni alle persone durante l'utilizzo dei prodotti Nortel.

## **Danger High Voltage Notice**

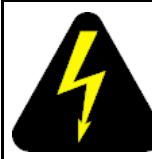

## DANGER

Danger—High Voltage notices provide information about how to avoid a situation or condition that can cause serious personal injury or death from high voltage or electric shock.

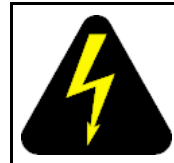

## DANGER

La mention Danger—Tension élevée fournit des informations sur les moyens de prévenir une situation ou une condition qui pourrait entraîner un risque de blessure grave ou mortelle à la suite d'une tension élevée ou d'un choc électrique.

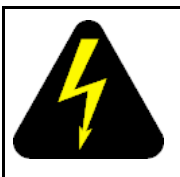

## DANGER GEFAHR

Hinweise mit Vorsicht – Hochspannung" bieten Informationen dazu, wie man Situationen oder Umstände verhindert, die zu schweren Personenschäden oder Tod durch Hochspannung oder Stromschlag führen können.

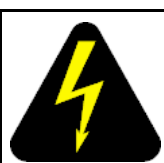

#### DANGER PELIGRO

Los avisos de Peligro-Alto voltaje brindan información acerca de cómo evitar una situación o condición que cause graves lesiones a personas o la muerte, a causa de una electrocución o de una descarga de alto voltaje.

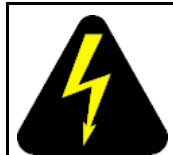

#### DANGER PERIGO

Avisos de Perigo—Alta Tensão oferecem informações sobre como evitar uma situação ou condição que possa causar graves ferimentos ou morte devido a alta tensão ou choques elétricos.

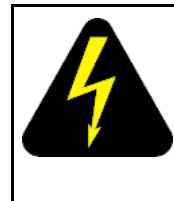

### DANGER PERICOLO

Le indicazioni Pericolo—Alta tensione forniscono informazioni per evitare situazioni o condizioni che potrebbero causare gravi danni alle persone o il decesso a causa dell'alta tensione o di scosse elettriche.

## Danger Notice

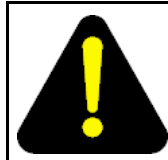

## DANGER

Danger notices provide information about how to avoid a situation or condition that can cause serious personal injury or death.

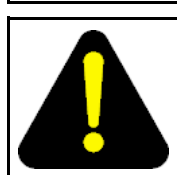

## DANGER

La mention Danger fournit des informations sur les moyens de prévenir une situation ou une condition qui pourrait entraîner un risque de blessure grave ou mortelle.

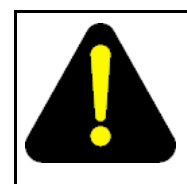

#### DANGER GEFAHR

Gefahrenhinweise stellen Informationen darüber bereit, wie man Situationen oder Umständen verhindert, die zu schweren Personenschäden oder Tod führen können.

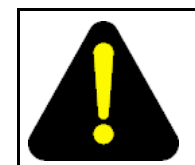

#### DANGER PELIGRO

Los avisos de Peligro brindan información acerca de cómo evitar una situación o condición que pueda causar lesiones personales graves o la muerte.

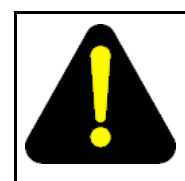

## DANGER

PERIGO

Avisos de perigo oferecem informações sobre como evitar uma situação ou condição que possa causar graves ferimentos ou morte.

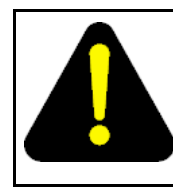

## DANGER PERICOLO

Le indicazioni di pericolo forniscono informazioni per evitare situazioni o condizioni che potrebbero causare gravi danni alle persone o il decesso.

## **Software license**

This section contains the Nortel Networks software license.

### Nortel Networks Inc. software license agreement

This Software License Agreement ("License Agreement") is between you, the end-user ("Customer") and Nortel Networks Corporation and its subsidiaries and affiliates ("Nortel Networks"). PLEASE READ THE FOLLOWING CAREFULLY. YOU MUST ACCEPT THESE LICENSE TERMS IN ORDER TO DOWNLOAD AND/OR USE THE SOFTWARE. USE OF THE SOFTWARE CONSTITUTES YOUR ACCEPTANCE OF THIS LICENSE AGREEMENT. If you do not accept these terms and conditions, return the Software, unused and in the original shipping container, within 30 days of purchase to obtain a credit for the full purchase price.

"Software" is owned or licensed by Nortel Networks, its parent or one of its subsidiaries or affiliates, and is copyrighted and licensed, not sold. Software consists of machine-readable instructions, its components, data, audio-visual content (such as images, text, recordings or pictures) and related licensed materials including all whole or partial copies. Nortel Networks grants you a license to use the Software only in the country where you acquired the Software. You obtain no rights other than those granted to you under this License Agreement. You are responsible for the selection of the Software and for the installation of, use of, and results obtained from the Software.

1. Licensed Use of Software. Nortel Networks grants Customer a nonexclusive license to use a copy of the Software on only one machine at any one time or to the extent of the activation or authorized usage level, whichever is applicable. To the extent Software is furnished for use with designated hardware or Customer furnished equipment ("CFE"), Customer is granted a nonexclusive license to use Software only on such hardware or CFE, as applicable. Software contains trade secrets and Customer agrees to treat Software as confidential information using the same care and discretion Customer uses with its own similar information that it does not wish to disclose, publish or disseminate. Customer will ensure that anyone who uses the Software does so only in compliance with the terms

Nortel Ethernet Routing Switch 8600 Quick Start NN46205-310 02.01 Standard 30 May 2008 17

of this Agreement. Customer shall not a) use, copy, modify, transfer or distribute the Software except as expressly authorized; b) reverse assemble, reverse compile, reverse engineer or otherwise translate the Software; c) create derivative works or modifications unless expressly authorized; or d) sublicense, rent or lease the Software. Licensors of intellectual property to Nortel Networks are beneficiaries of this provision. Upon termination or breach of the license by Customer or in the event designated hardware or CFE is no longer in use, Customer will promptly return the Software to Nortel Networks or certify its destruction. Nortel Networks may audit by remote polling or other reasonable means to determine Customer's Software activation or usage levels. If suppliers of third party software included in Software require Nortel Networks to include additional or different terms, Customer agrees to abide by such terms provided by Nortel Networks with respect to such third party software.

2. Warranty. Except as may be otherwise expressly agreed to in writing between Nortel Networks and Customer, Software is provided "AS IS" without any warranties (conditions) of any kind. NORTEL NETWORKS DISCLAIMS ALL WARRANTIES (CONDITIONS) FOR THE SOFTWARE, EITHER EXPRESS OR IMPLIED, INCLUDING, BUT NOT LIMITED TO THE IMPLIED WARRANTIES OF MERCHANTABILITY AND FITNESS FOR A PARTICULAR PURPOSE AND ANY WARRANTY OF NON-INFRINGEMENT. Nortel Networks is not obligated to provide support of any kind for the Software. Some jurisdictions do not allow exclusion of implied warranties, and, in such event, the above exclusions may not apply.

3. Limitation of Remedies. IN NO EVENT SHALL NORTEL NETWORKS OR ITS AGENTS OR SUPPLIERS BE LIABLE FOR ANY OF THE FOLLOWING: a) DAMAGES BASED ON ANY THIRD PARTY CLAIM; b) LOSS OF, OR DAMAGE TO, CUSTOMER'S RECORDS, FILES OR DATA; OR c) DIRECT, INDIRECT, SPECIAL, INCIDENTAL, PUNITIVE, OR CONSEQUENTIAL DAMAGES (INCLUDING LOST PROFITS OR SAVINGS), WHETHER IN CONTRACT, TORT OR OTHERWISE (INCLUDING NEGLIGENCE) ARISING OUT OF YOUR USE OF THE SOFTWARE, EVEN IF NORTEL NETWORKS, ITS AGENTS OR SUPPLIERS HAVE BEEN ADVISED OF THEIR POSSIBILITY. The forgoing limitations of remedies also apply to any developer and/or supplier of the Software. Such developer and/or supplier is an intended beneficiary of this Section. Some jurisdictions do not allow these limitations or exclusions and, in such event, they may not apply.

#### 4. General

1. If Customer is the United States Government, the following paragraph shall apply: All Nortel Networks Software available under this License Agreement is commercial computer software and commercial computer

software documentation and, in the event Software is licensed for or on behalf of the United States Government, the respective rights to the software and software documentation are governed by Nortel Networks standard commercial license in accordance with U.S. Federal Regulations at 48 C.F.R. Sections 12.212 (for non-DoD entities) and 48 C.F.R. 227.7202 (for DoD entities).

- Customer may terminate the license at any time. Nortel Networks may terminate the license if Customer fails to comply with the terms and conditions of this license. In either event, upon termination, Customer must either return the Software to Nortel Networks or certify its destruction.
- Customer is responsible for payment of any taxes, including personal property taxes, resulting from Customer's use of the Software. Customer agrees to comply with all applicable laws including all applicable export and import laws and regulations.
- 4. Neither party may bring an action, regardless of form, more than two years after the cause of the action arose.
- 5. The terms and conditions of this License Agreement form the complete and exclusive agreement between Customer and Nortel Networks.
- 6. This License Agreement is governed by the laws of the country in which Customer acquires the Software. If the Software is acquired in the United States, then this License Agreement is governed by the laws of the state of New York.

## New in this release

The following sections detail what's new in *Nortel Ethernet Routing Switch* 8600 Quick Start, (NN46205-310) for Release 5.0.

- "Features" (page 21)
- "Other changes" (page 21)

## **Features**

See the following sections for information about changes that are feature related:

"Nortel Command Line Interface" (page 21)

#### **Nortel Command Line Interface**

The Nortel Ethernet Routing Switch 8600 uses the Nortel Networks Command Line Interface (NNCLI). This document provides configuration instructions for existing features using the NNCLI.

## Other changes

See the following sections for information about the changes that are not feature related:

- "Connecting the modem using the CLI" (page 22)
- "Connecting the modem using the NNCLI" (page 22)
- "Setting the system date and time using the CLI" (page 22)
- "Setting the system date and time using the NNCLI" (page 22)
- "Changing passwords using the CLI" (page 22)
- "Changing passwords using the NNCLI" (page 22)

## Connecting the modem using the CLI

This section describes how to connect a modem to the modem port on an SF/CPU module using the CLI command. You can access the CLI through a modem connection to the Ethernet Routing Switch 8690SF, 8691SF/CPU, or 8692SF/CPU modules.

For more information, see "Connecting a modem using the CLI" (page 53).

## Connecting the modem using the NNCLI

This section describes how to connect a modem to the modem port on an SF/CPU module using the NNCLI command. You can access the NNCLI through a modem connection to the Ethernet Routing Switch 8690SF, 8691SF/CPU, or 8692SF/CPU modules.

For more information, see "Connecting a modem using the NNCLI" (page 56).

## Setting the system date and time using the CLI

This section describes the instructions to set the system date and time using the CLI.

For more information, see "Setting system date and time using the CLI" (page 59).

## Setting the system date and time using the NNCLI

This section describes the instructions to set the system date and time using the NNCLI.

For more information, see "Setting system date and time using the NNCLI" (page 59).

## Changing passwords using the CLI

This section describes the instructions to set new passwords for each access level, or change the logon password for the different switch access using the CLI.

For more information, see "Connecting a modem using the CLI" (page 53)

## Changing passwords using the NNCLI

This section describes the instructions to set new passwords for each access level, or change the logon password for the different switch access using the NNCLI.

For more information, see "Changing passwords using the NNCLI" (page 63).

## Introduction

The Nortel Ethernet Routing Switch 8600 Quick Start, NN46205-310 provides basic instructions about installing the hardware and performing basic configuration of the Ethernet Routing Switch 8010, 8006, 8003, and 8010co chassis and software.

## **Navigation**

- "Installation preparation" (page 25)
- "Installation" (page 31)
- "Configuration" (page 53)

#### 24 Introduction

## Installation preparation

This section provides basic information about the Ethernet Routing Switch 8600 slots. It also include a checklist of the shipped accessories.

## **Navigation**

- "Ethernet Routing Switch 8600 slots " (page 25)
- "DC power supply accessories" (page 26)
- "Safety precautions" (page 27)

## Ethernet Routing Switch 8600 slots

The Ethernet Routing Switch 8010co chassis provides eight slots for installing Ethernet Routing Switch 8600 interface modules and two slots for installing the Ethernet Routing Switch 8691SF/CPU and 8692SF/CPU (switch fabric) modules. Slots are numbered from left to right. Install Ethernet Routing Switch 8600 interface modules in slots 1 to 4 and 7 to10. Slots 5 and 6 are reserved for Ethernet Routing Switch 8600 Series SF/CPU modules.

The 8010 chassis provides eight slots for installing Ethernet Routing Switch 8600 interface modules and two slots for installing Ethernet Routing Switch 8691SF/CPU or 8692SF/CPU modules. Slots are numbered from top to bottom. Install Ethernet Routing Switch 8600 interface modules in slots 1 to 4 and 7 to 10. Slots 5 and 6 are reserved for Ethernet Routing Switch 8600 SF/CPU modules.

The 8006 chassis provides four slots for installing Ethernet Routing Switch 8600 interface modules and two slots for installing Ethernet Routing Switch 8691SF/CPU or 8692SF/CPU modules. Slots are numbered from top to bottom. Install Ethernet Routing Switch 8600 interface modules in slots 1 to 4. Slots 5 and 6 are reserved for Ethernet Routing Switch 8600 SF/CPU modules.

The 8003 chassis provides two slots for installing Ethernet Routing Switch 8600 interface modules and one slot for installing an Ethernet Routing Switch 8691/CPU Module. Slots are numbered from top to bottom.

## DC power supply accessories

The DC power supply shipment contains hardware accessories. Use the following checklist to verify the contents of the 8004DC shipping container.

#### Accessory Use to Check Two 2-hole crimp Connect the positive lug terminals with and negative power attached tubing inputs (8004) One 1-hole crimp Connect the ground lug terminal with stud attached tubing 5 nuts Connect all leads 5 lock washers Connect all leads 1 washer Connect the ground stud

Table 18004DC power supply shipping accessories

Use the following checklist to verify the contents of the 8005DC shipping container.

## Table 28005DC power supply shipping accessories

| Check | Accessory                                                   | Use to                                               |
|-------|-------------------------------------------------------------|------------------------------------------------------|
|       | Three 2-hole crimp<br>lug terminals with<br>attached tubing | Connect the positive<br>and negative power<br>inputs |
|       |                                                             |                                                      |

| Check | Accessory      | Use to                  |
|-------|----------------|-------------------------|
|       |                |                         |
|       | 6 nuts         | Connect all leads       |
|       | 6 lock washers | Connect all leads       |
|       | 2 washers      | Connect the ground stud |

## **Safety precautions**

This section describes the safety precautions which are vital for handling and installing the Ethernet Routing Switch 8600.

## Safety precautions navigation

- "Personal safety" (page 27)
- "Module safety" (page 28)
- "Cable and connector safety" (page 28)
- "Electrostatic discharge safety" (page 29)

## Personal safety

For your safety, review the following personal safety warnings before working with the Ethernet Routing Switch 8600.

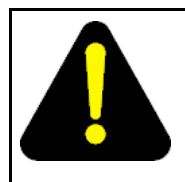

#### DANGER Risk of injury by fan blades

When removing the fan module, do not put your hands into the opening because of the spinning fan blades in the adjacent fan modules.

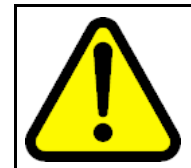

## WARNING

Risk of personal injury

Grasp the fan tray at the middle of the front panel, and be careful to keep your fingers out of the fan blades.

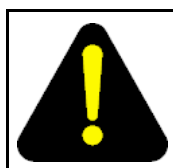

## DANGER

### Risk of injury by electric shock

The electrical connector at the rear of the slot poses a risk of electrical shock.

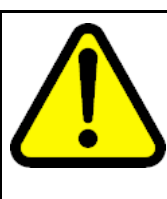

## WARNING

Risk of eye injury by laser

Fiber optic equipment can emit laser or infrared light that can injure your eyes. Never look into an optical fiber or connector port. Always assume that fiber optic cables are connected to a light source.

### Module safety

Use the following general practices to prevent the equipment damage when working with the Ethernet Routing Switch 8600.

- Always wear an antistatic wrist strap that is connected to an Electrostatic discharge (ESD) grounding jack when handling modules.
- Always set modules on appropriate antistatic material.
- Handle modules using the faceplate. Do not touch pins or electrical connections.
- Do not leave slots open. Fill all the slots with modules, or use slot covers to maintain safety compliance, proper cooling, and EMI containment in the chassis.
- Ensure your environment meets the requirements for temperature, humidity, and cleanliness.
- Replace the 8010co chassis air filter regularly (approximately every three months) to maintain proper cooling and airflow. For instructions to replace the 8010co chassis air filter, see *Nortel Ethernet Routing Switch 8600 Routine Maintenance, NN46205-312.*
- Do not overtighten thumb screws or lug nuts. Tighten screws and nuts until snug plus a quarter turn. If you use a power tool to tighten screws, use a low torque setting (2 to 3 inches per pound [in./lb]).

## Cable and connector safety

Use the following instructions to safeguard cables and connectors while working with the Ethernet Routing Switch 8600.

- Support cables to prevent stress on connectors. If the Ethernet Routing Switch 8600 has a high cable-density configuration, install additional cable-management equipment.
- Do not exceed the bend radius recommended for the cable type installed.
- Fiber optic cables and connectors require special care.

- Protect connectors with rubber safety plugs when cables are not inserted.
- Follow appropriate fiber-cleaning procedures to install or replace cables.
- Do not exceed the bend radius recommended for fiber optic cables. The acceptable bend radius for fiber optic cable is ten times its diameter, or 2.5 to 5 cm (1 to 2 in.). Anything less than the recommendation can cause a loss of integrity during data transmission. It is difficult to diagnose loss of integrity because of incorrect bend radius.

### Electrostatic discharge safety

Electrostatic discharge (ESD) is the transfer of charge between objects at different electrical potentials. ESD can change the electrical characteristics and degrade or destroy a semiconductor device. ESD can also disrupt the normal operation of an electronic system by causing equipment malfunction or failure.

To dissipate or neutralize electrostatic charges, use proper grounding and conductive or dissipative materials.

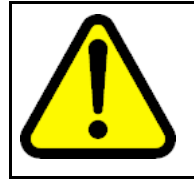

#### CAUTION Risk of equipment damage

To prevent damage from electrostatic discharge, always wear an antistatic wrist strap connected to an electrostatic discharge (ESD) jack.

Proper antistatic packaging effectively shields products from electrostatic charges and reduces the charge generation caused by product movement within the container.

## Installation

This chapter contains installation instructions for the Ethernet Routing Switch 8000 series chassis.

## **Navigation**

- "Unpacking the chassis" (page 32)
- "Removing a power filler panel" (page 33)
- "Installing an Ethernet Routing Switch 8003, 8006, or 8010 chassis into a rack" (page 34)
- "Installing the 8010co chassis in a 19-inch two-post rack" (page 36)
- "Installing the 8003, 8006, and 8010 chassis cable guides" (page 37)
- "Installing the top cable-management bracket" (page 38)
- "Installing the side cable-management brackets" (page 39)
- "Grounding the 8010co chassis" (page 40)
- "Installing a module" (page 41)
- "Installing AC power modules" (page 43)
- "Installing DC power modules" (page 44)
- "Installing a breaker interface panel" (page 49)
- "Installing a PCMCIA software card" (page 49)
- "Starting the system" (page 49)
- "Verifying a successful installation" (page 51)

## Unpacking the chassis

Unpack the shipping container to ensure the chassis and all accessories are included and undamaged.

#### **Procedure steps**

| Step | Action                                                                                         |                                                                                                    |                                                                                                    |  |  |
|------|------------------------------------------------------------------------------------------------|----------------------------------------------------------------------------------------------------|----------------------------------------------------------------------------------------------------|--|--|
| 1    | Remove the equipment from the shipping container and place the chassis on antistatic material. |                                                                                                    |                                                                                                    |  |  |
| 2    | Check all items for damage.                                                                    |                                                                                                    |                                                                                                    |  |  |
|      | ATTENTI<br>If the equip<br>representat                                                         | ATTENTION<br>If the equipment is damaged, contact your Nortel sales<br>representative.                                     |                                                                                                    |  |  |
| 3    | Use the fol<br>that the shi                                                                    | lowing chassis shipping acc<br>pping container includes all                                                                | essories checklist to verify contents.                                                                                   |  |  |
|      | Check                                                                                          | Accessory                                                                                                    | Use to                                                                                                    |  |  |
|      |                                                                                                | Bracket kit: two<br>rack-mounting brackets<br>and Phillips-head screws.                                                    | Support the chassis in an equipment rack.                                                                                |  |  |
|      |                                                                                                | Screw package                                                                                                    | Mount the chassis in an equipment rack.                                                                                  |  |  |
|      |                                                                                                | Side cable-management<br>bracket: two brackets for<br>the 8010 chassis and one<br>bracket for the 8006 and<br>8003 chassis | Manage network interface cables.                                                                                         |  |  |
|      |                                                                                                | Rubber footpads                                                                                                    | Keep the chassis from<br>slipping when mounting<br>on a flat surface.                                                    |  |  |
|      |                                                                                                | Console cable with built-in adapter.                                                                                       | Connect an optional<br>management console to<br>the chassis. Each cable<br>end has a female DB9<br>and a DB25 connector. |  |  |
|      |                                                                                                | Cable guide                                                                                                    | Keep cable clusters<br>fastened and out of the<br>way, but accessible for<br>maintenance.                                |  |  |

--End--

## Removing a power filler panel

A power filler panel maintains the proper cooling airflow in the Ethernet Routing Switch 8600 chassis. You must remove the power filler panel from the power bay when you install a power supply in a bay for the first time

| Step | Action                                                                                           |
|------|--------------------------------------------------------------------------------------------------|
| 1    | Use a Phillips screwdriver to loosen the two screws that fasten the filler panel to the chassis. |
| 2    | <image/>                                                                                         |
|      | End                                                                                              |

# Installing an Ethernet Routing Switch 8003, 8006, or 8010 chassis into a rack

Install an Ethernet Routing Switch 8003, 8006, or 8010 chassis in a standard equipment rack (19-inch).

## Prerequisites for installing an Ethernet Routing Switch 8003, 8006, or 8010 chassis into a rack

• Remove any filler panels before you install the chassis to decrease the weight during installation.

#### **Procedure steps**

**Procedure steps** 

| Step | Action                                                                                  |
|------|-----------------------------------------------------------------------------------------|
| 1    | Hold each rack-mounting bracket to the sides of the chassis, and align the screw holes. |

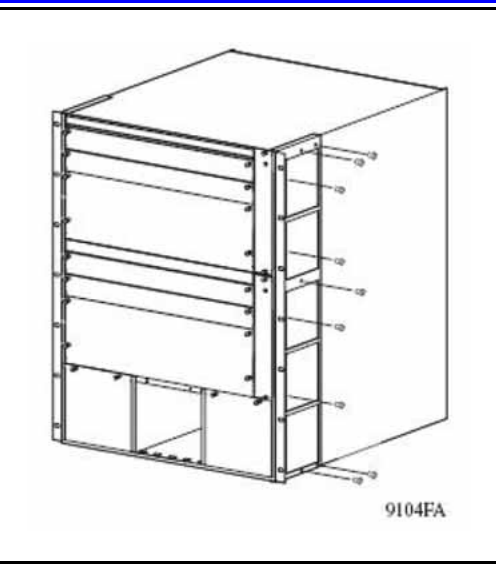

Attach the brackets to the chassis using the supplied Phillips-head screws.

2

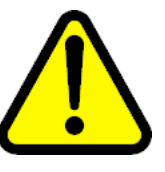

#### WARNING Risk of personal injury

It requires two people to lift a fully-loaded chassis. To prevent injury, keep your back straight and lift with your legs.

An Ethernet Routing Switch 8010 chassis weighs approximately 101 kg (225 lbs).

An Ethernet Routing Switch 8006 chassis weighs approximately 77 kg (170 lbs).

An Ethernet Routing Switch 8003 chassis weighs approximately 49.5 kg (110 lbs).

3

Hold the chassis in position and align the flanged end of each mounting rail with the two holes on each side of the vertical rack support.

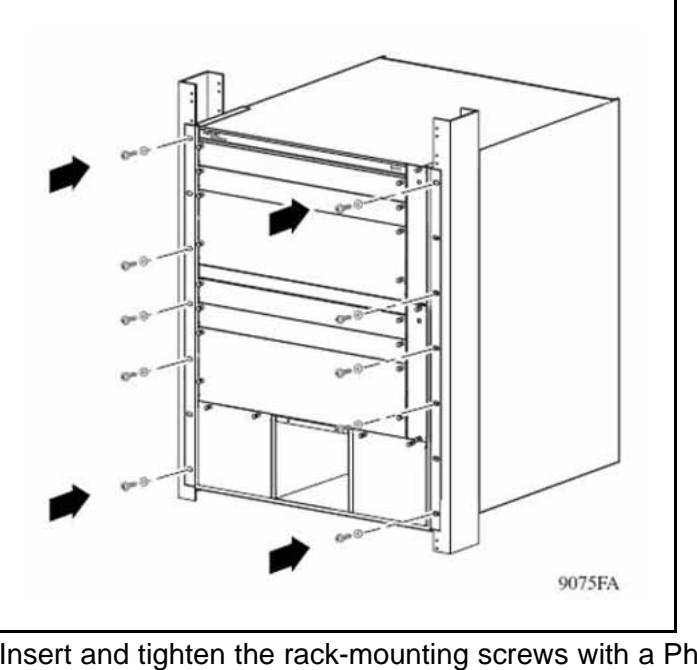

4

Insert and tighten the rack-mounting screws with a Phillips screwdriver.

--End--

## Installing the 8010co chassis in a 19-inch two-post rack

Install the 8010co chassis in a 19-inch two-post rack.

## Prerequisites

- Verify that you have the following tools and materials:
  - 12 Phillips-head screws
  - 1 Phillips screwdriver

#### **Procedure steps**

| Step | Action                                                                                                    |
|------|----------------------------------------------------------------------------------------------------|
| 1    | Place the installation shelf at the bottom of the rack and inside the rails.                                                            |
| 2    | Hold the installation shelf in position and align the shelf mounting rail with the two holes on each side of the vertical rack support. |
| 3    | Insert a Phillips-head screw through each installation shelf mounting hole and into the corresponding hole in the rack.                 |
Installing the 8003, 8006, and 8010 chassis cable guides 37

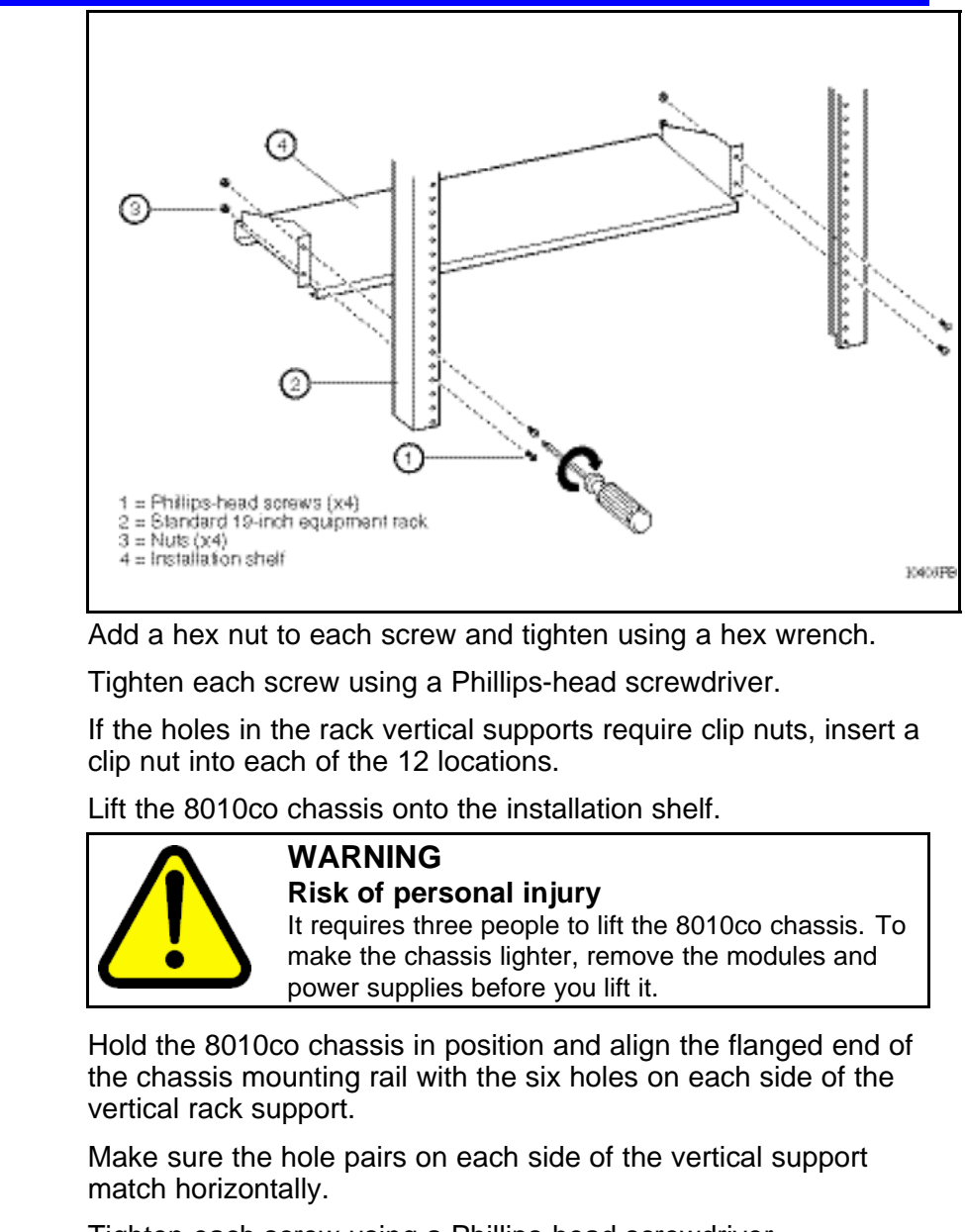

**9** Tighten each screw using a Phillips-head screwdriver.

--End--

## Installing the 8003, 8006, and 8010 chassis cable guides

Install the 8003, 8006, and 8010 chassis cable guides to fasten the cable clusters and keep them out of the way.

## ATTENTION

4

5

6

7

8

Ensure the cable clusters are accessible for maintenance.

#### Procedure steps

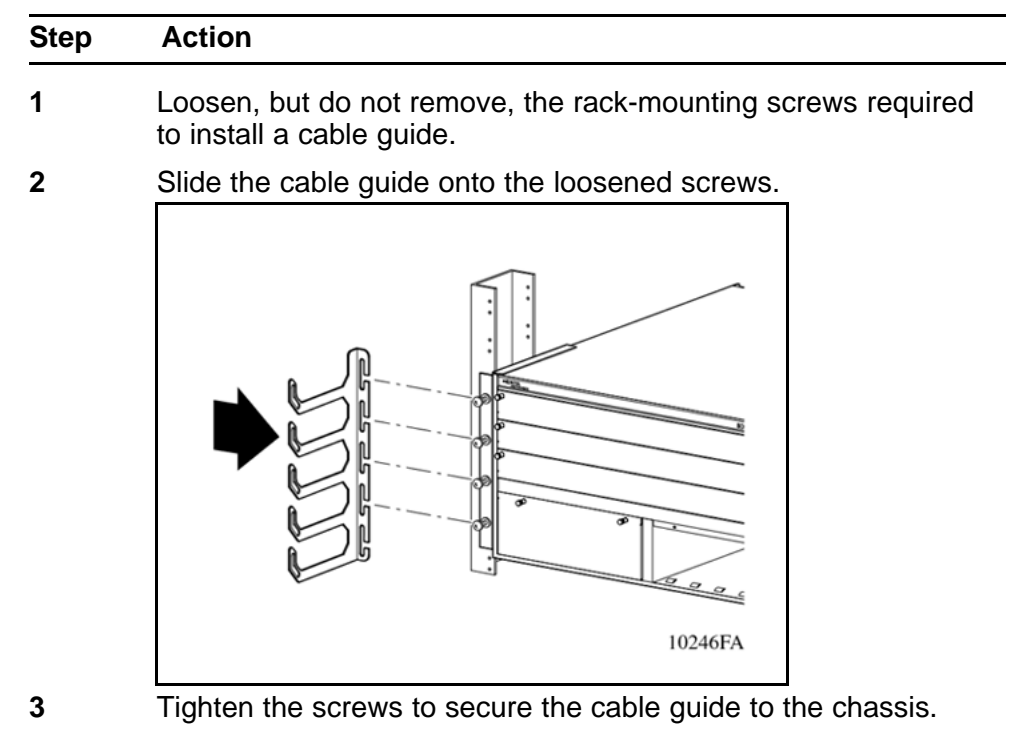

--End--

# Installing the top cable-management bracket

Install the top cable-management bracket to the 8010co chassis.

#### **Procedure steps**

| Step | Action                                                                                                    |  |
|------|----------------------------------------------------------------------------------------------------|--|
| 1    | Align the mounting retainers on the inside of the top cable-management bracket with the holes on the front of the chassis.  |  |
| 2    | Push the sides of the top cable-management bracket into place.                                                              |  |
| 3    | Insert and tighten the eight screws using a Phillips screwdriver to secure the top cable-management bracket to the chassis. |  |

--End--

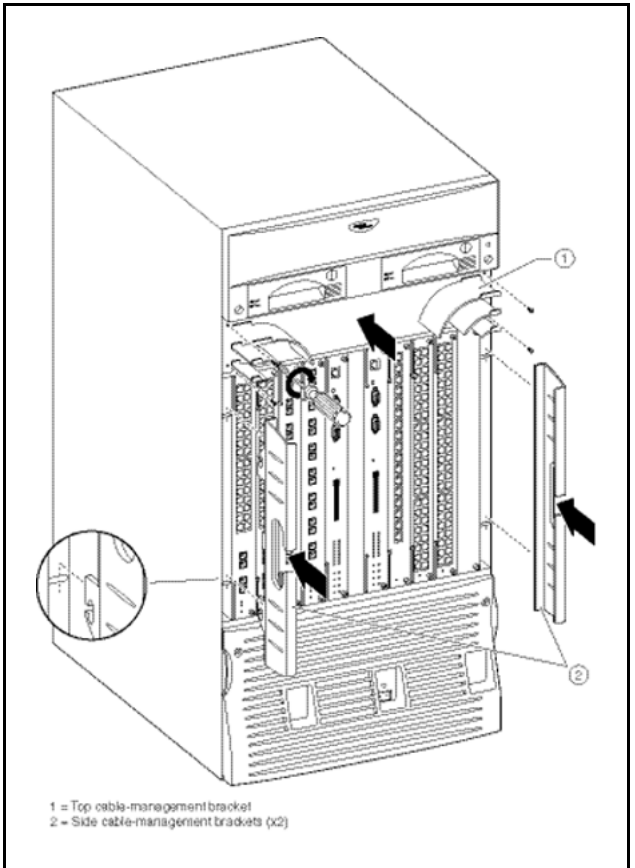

## Procedure job aid: Installing the cable-management brackets

# Installing the side cable-management brackets

Install the side cable-management brackets to each side of the 8010co chassis.

#### **Procedure steps**

| Step | o Action                                                                                          |  |  |  |
|------|---------------------------------------------------------------------------------------------------|--|--|--|
| 1    | Align the slots on the side cable-management bracket with th rods in the chassis.                 |  |  |  |
| 2    | Push the bracket into place.                                                                      |  |  |  |
|      | For more information, see "Procedure job aid: Installing the cable-management brackets" (page 39) |  |  |  |
|      | End                                                                                               |  |  |  |

## Grounding the 8010co chassis

Ground the 8010co chassis to avoid electrical hazard and ensure optimal performance.

#### ATTENTION

Nortel recommends grounding the 8010co chassis before you connect power cables or network cables to your switch.

## **Prerequisites**

- Verify that you have the following tools and materials:
  - One single-hole cable lug that fits over one of the grounding studs.
  - A nut and locking washer for the grounding stud
  - A 6-AWG grounding wire long enough to connect to the ground point
  - A 7/16-inch hex wrench to fasten the hardware in the correct order

#### **Procedure steps**

| Step | o Action                                                                                                    |  |  |
|------|----------------------------------------------------------------------------------------------------|--|--|
| 1    | Locate the shelf grounding point on the rack.                                                                                                    |  |  |
|      | The rack grounding point is a grounding strip located on the back, base, top, or side.                                                                                   |  |  |
|      | <b>ATTENTION</b><br>The rack grounding strip can look different than the one shown in "Procedure job aid: Grounding the 8010co chassis" (page 41) the procedure job aid. |  |  |
| 2    | Attach the lug ends of the chassis ground cables to the rack grounding strip using a 7/16-inch hex wrench to fasten the hardware in the correct order.                   |  |  |
|      | For more information, see "Procedure job aid: Grounding the 8010co chassis" (page 41).                                                                                   |  |  |
|      |                                                                                                    |  |  |

--End--

## Procedure job aid: Grounding the 8010co chassis Figure 1

Location of ground studs on a 8010co chassis rear panel

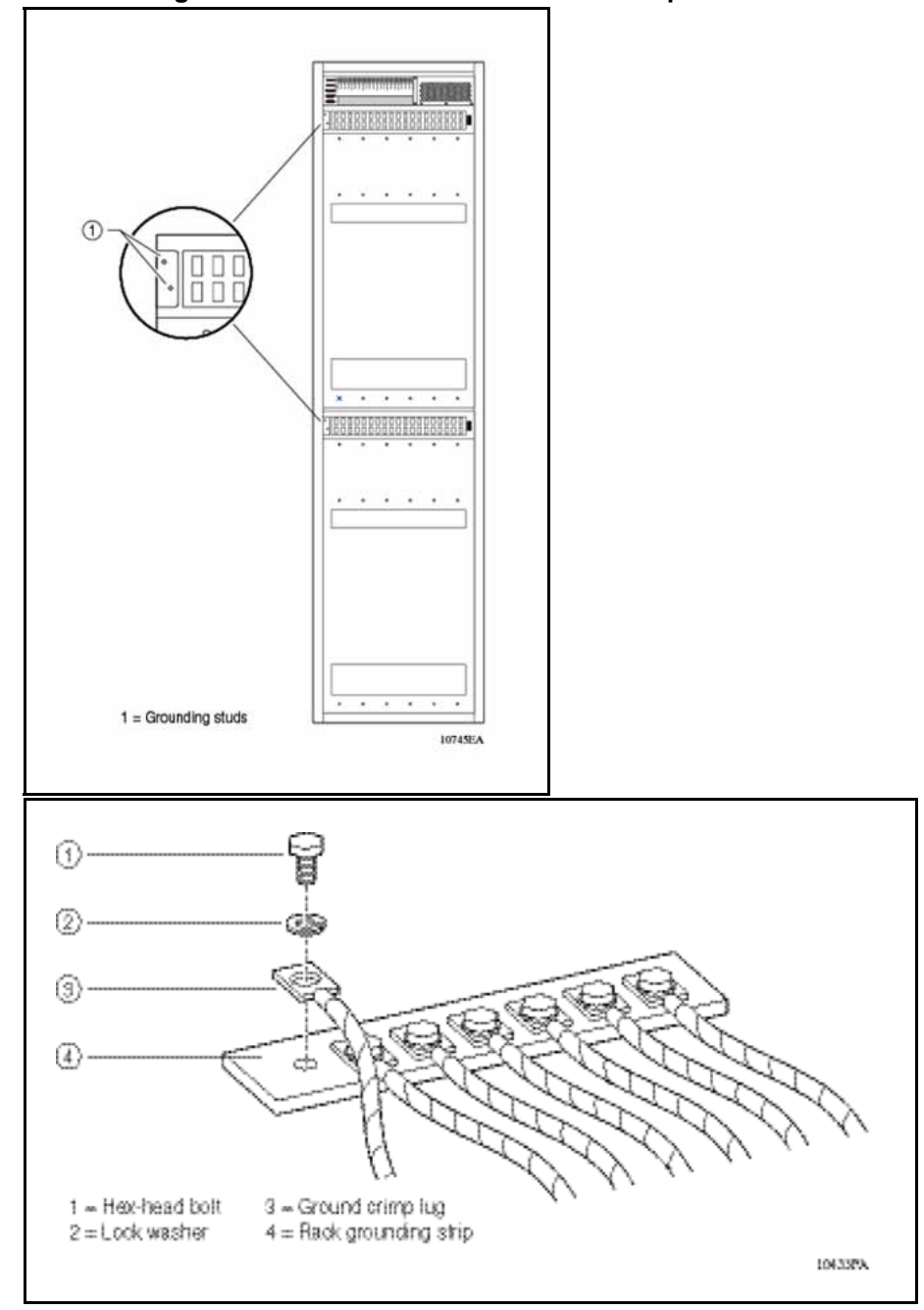

## Installing a module

Install Ethernet Routing Switch 8600 modules to provide communications interfaces for switching and routing operations.

## ATTENTION

You can install an Ethernet Routing Switch 8600 module with the power on or off.

### **Procedure steps**

| Step | Action                                                                                                    |  |  |
|------|----------------------------------------------------------------------------------------------------|--|--|
| 1    | Locate the slot where you want to install the module.                                                              |  |  |
| 2    | Remove the power filler panel.                                                                                     |  |  |
|      | For instructions, see "Removing a power filler panel" (page 33).                                                   |  |  |
| 3    | Extend the insert and extract levers away from the front of the module.                                            |  |  |
| 4    | Slide the module into the slot, using the module guides, until the connector panel touches the chassis back panel. |  |  |
| 5    | Rotate the insert and extract levers to seat the module backplane connectors.                                      |  |  |
| 6    | Tighten the two captive screws to secure the module to the chassis using a Phillips screwdriver.                   |  |  |
|      | See "Procedure job aid: Installing a module" (page 43) for installing a module in various chassis.                 |  |  |
| 7    | After you install the modules, you can connect console equipment and network cables.                               |  |  |
|      |                                                                                                    |  |  |

--End--

## Procedure job aid: Installing a module Figure 2

Installing a module in a 8010co chassis

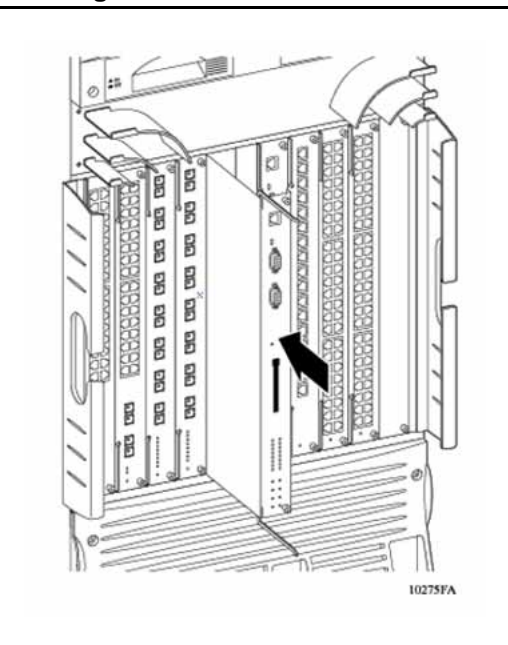

#### Figure 3 Installing a module in a 8003, 8006, and 8010 chassis

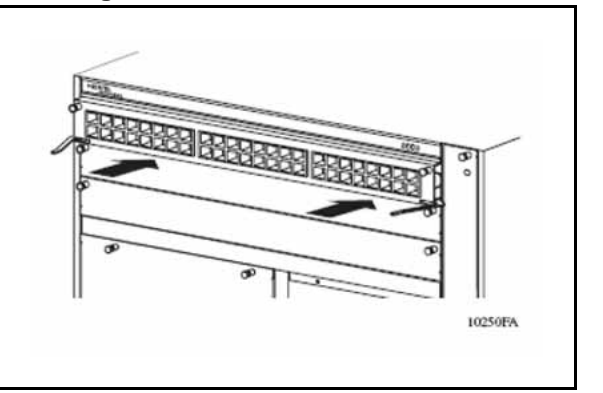

## Installing AC power modules

Install AC power modules in the left-most bay to supply AC power to the chassis.

## ATTENTION

The 8006, 8010, and 8010co chassis have three power supply bays that are numbered 1, 2, and 3 from left to right as viewed from the front of the chassis. The 8003 chassis has 2 power supply bays that are numbered 1 and 2 from left to right.

#### **Prerequisites**

Ensure the filler panel or cover from the power bay is removed. To remove the filler panel, see "Removing a power filler panel" (page 33).

#### **Procedure steps**

| Step | Action                                                                                  |  |
|------|-----------------------------------------------------------------------------------------|--|
| 1    | Grasp the handle of the new power supply and push the power supply firmly into the bay. |  |
| 2    | Tighten the retaining screws until the power supply is firmly seated.                   |  |
| 3    | Connect the power cord to the power supply and to an AC power                           |  |

outlet that is connected to a circuit with no other equipment connections.

--End--

## Installing DC power modules

Install the DC power supply module in the leftmost bay to supply DC power to the chassis.

## ATTENTION

The 8006 and 8010 chassis have three power supply bays that are numbered 1, 2, and 3 from left to right as viewed from the front of the chassis.

#### **Prerequisites**

- Verify that you have the following tools and materials:
  - Cable
  - Crimping tool for crimping the lugs onto the cable
  - Heat gun to shrink the tubing around the cable (optional)

- A 7/16-inch hex wrench
- Phillips screwdriver
- Ensure the filler panel or cover is removed from the power bay. To remove the filler panel, see "Removing a power filler panel" (page 33).

## ATTENTION

Nortel does not supply the cables for connecting the DC power supply to the DC input power source. Select cables that comply with the electrical code of the country where you use the DC power supply.

#### **Procedure steps**

| Step | Action                                                                                                    |  |
|------|----------------------------------------------------------------------------------------------------|--|
| 1    | Make sure that the power switch is turned off.                                                                                                    |  |
| 2    | Grasp the handle of the new power supply and push it partway into the bay, leaving the terminal block at the side of the power supply exposed.                |  |
| 3    | Remove the screw that secures the plastic safety cover to the power supply using a Phillips screwdriver.                                                      |  |
| 4    | Remove the cover and set it aside.                                                                                                    |  |
| 5    | Record the positions of the ground stud and of the positive and negative power inputs.                                                                        |  |
|      | <b>ATTENTION</b><br>Make sure the +DC cable is always connected to the positive terminal and that the -DC cable is always connected to the negative terminal. |  |

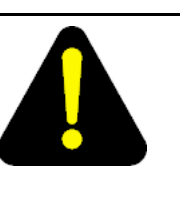

## DANGER

Risk of injury by electric shock

Make sure that the DC power source is off by switching off the circuit breaker or disconnecting at the remote end before you connect the terminal leads to the power supply.

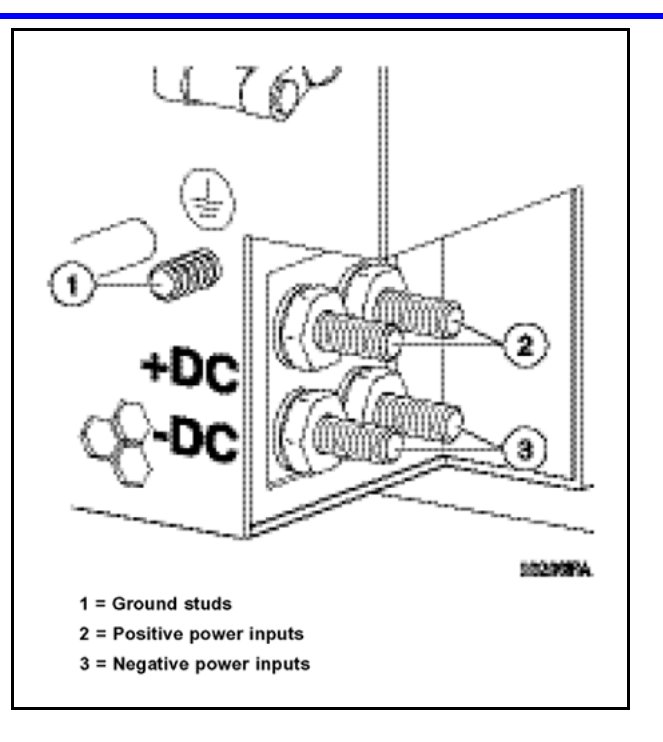

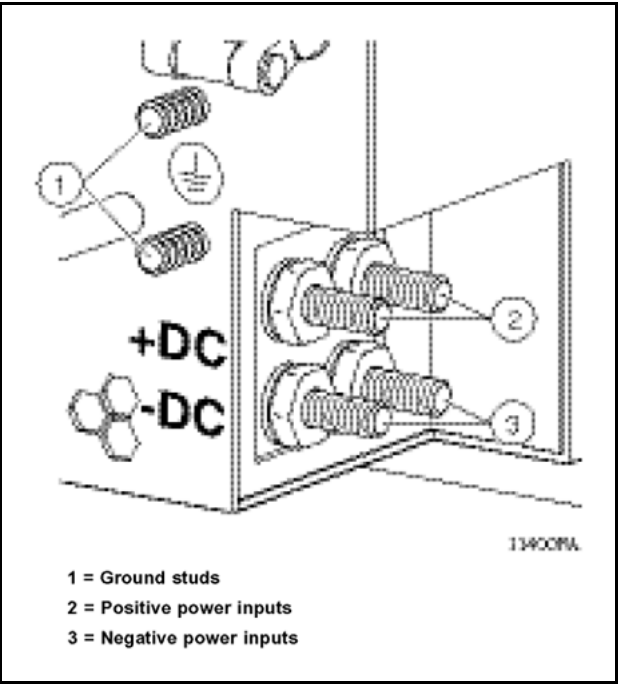

6

Attach the earth ground lead to the ground stud on the power supply. Use the washers in the following order:

- flat washer
- crimp lug
- lock washer
- hex nut

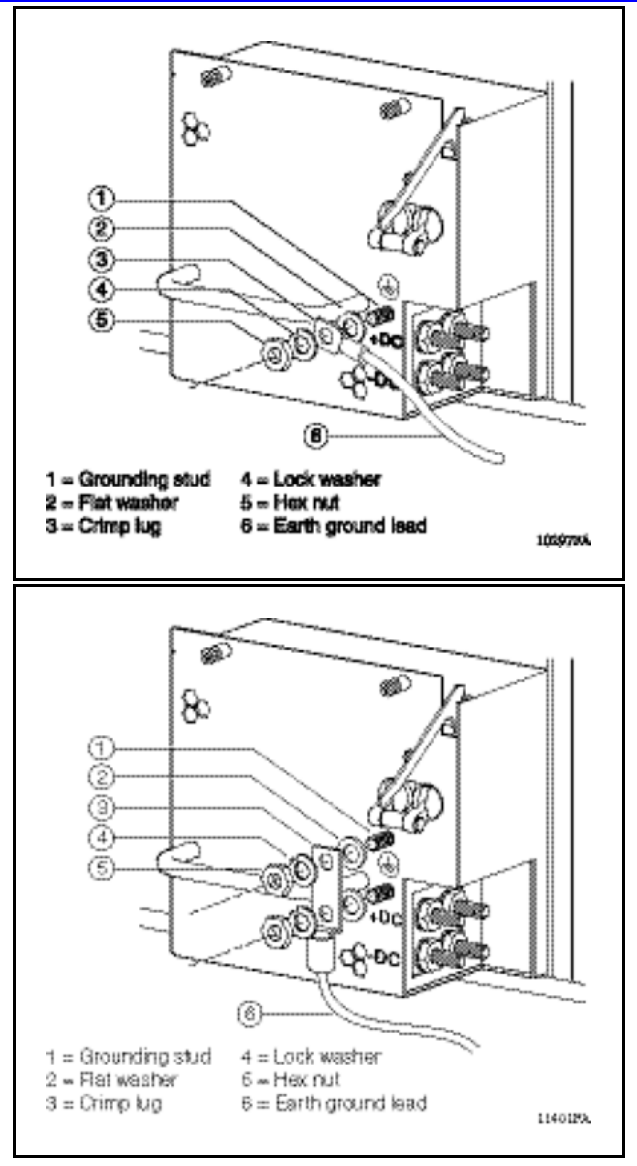

- 7
- Attach the positive voltage lead to the positive terminal on the power supply, inserting a lock washer between the crimp lug and each hex nut.

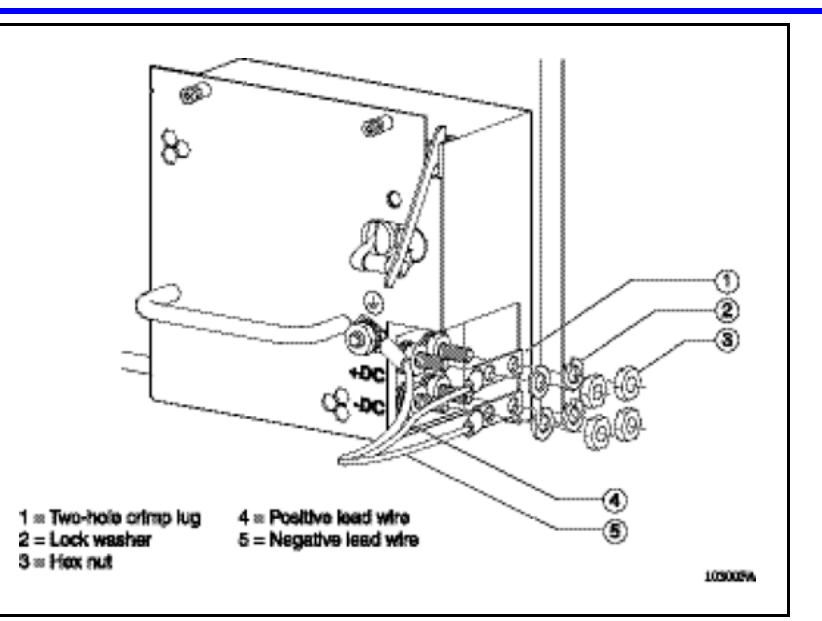

- 8 Attach the negative voltage lead to the negative terminal on the power supply, inserting a lock washer between the crimp lug and each hex nut.
- **9** Tighten the hex nut using a 7/16 in. hex wrench on each terminal.
- **10** Attach the earth ground cable to the system or rack ground for the DC input power source.
- 11 Attach the positive and negative terminal leads to the DC input power source according to the safety and technical specifications for your 48 V power distribution system.
- **12** Replace the plastic safety cover on the power supply using a Phillips screwdriver.
- **13** Firmly slide the power supply all the way into the bay.
- **14** Tighten the retaining screws until the power supply is firmly seated.
- **15** Turn the DC input power source on, or reset the power source circuit breaker, to provide power to the power supply.
- **16** Turn the power supply switch to the on position.

## **ATTENTION**

If the chassis contains two or three non-redundant power supplies, turn on the power supplies simultaneously. If you wait longer to turn on the second power supply, one of the power supplies can turn off within 7 seconds. To correct this condition, turn off the power supplies for a short period of time and then simultaneously turn them on.

--End--

## **Cable preparation**

Prepare cables for connecting the DC power supply.

#### **Procedure steps**

| Step | Action                                                                                        |  |
|------|-----------------------------------------------------------------------------------------------|--|
| 1    | Strip 0.81 in. (2.1 cm) of insulation from the ends of the cables.                            |  |
| 2    | Crimp the lugs onto the cables using a standard crimping tool.                                |  |
|      | WARNING<br>Failure to properly crimp the lugs onto the cables<br>constitutes a safety hazard. |  |
| 3    | If necessary, use a heat gun to shrink the tubing around the cable.                           |  |
|      | End                                                                                           |  |

## Installing a breaker interface panel

For more information on installing a breaker interface panel (BIP), see *Installing the Breaker Interface Panel for the 8010co Chassis*, (NN46205-313).

## Installing a PCMCIA software card

Insert the PCMCIA card into the PCMCIA slot of the CPU.

## Starting the system

Start the system to run a set of internal self-diagnostic tests for all modules.

### Starting the system navigation

- "Turning on AC power supplies" (page 49)
- "Turning on DC power supplies" (page 50)
- "LED power supply" (page 51)

## Turning on AC power supplies

Turn on an Ethernet Routing Switch 8000 Series chassis with an AC power supply.

#### Procedure steps

| Step | Action                                                                                                    |  |  |
|------|----------------------------------------------------------------------------------------------------|--|--|
| 1    | Verify the AC power cords are connected to AC power outlets.                                                                                                    |  |  |
| 2    | Turn each AC power supply switch to the on position simultaneously. Do not operate the 8010co chassis with only one power supply.                                                                                                    |  |  |
|      | <b>ATTENTION</b><br>If the chassis contains two or three power supplies, turn on the power supplies simultaneously. If you wait longer to turn on the second power supply, one of the power supplies can turn off within 7 seconds. To correct this condition, turn off the power supplies for a short period of time and then simultaneously turn them on. |  |  |
| 3    | Verify that the power LED on each power supply turns green.                                                                                                    |  |  |
| 4    | Verify that the power supply status LEDs and the fan LED on the 8691SF/CPU or 8692SF/CPU modules turn green.                                                                                                    |  |  |
| 5    | Verify that air flows from the cooling fans through the chassis vents.                                                                                                    |  |  |
|      | <b>ATTENTION</b><br>The red fan tray fail LED may light briefly while the fans power to operational speed.                                                                                                    |  |  |

--End--

## Turning on DC power supplies

| Step | Action                                                                                                    |
|------|----------------------------------------------------------------------------------------------------|
| 1    | Turn the power switch on each DC power supply to the on position. It is not necessary to remove the bezel to turn the switch on.                                                                                                    |
|      | <b>ATTENTION</b><br>If the chassis contains two or three power supplies, turn on the power supplies simultaneously. If you wait longer to turn on the second power supply, one of the power supplies can turn off within 7 seconds. To correct this condition, turn off the power supplies for a short period of time and then simultaneously turn them on. |
| 2    | Verify that the power output LED for each power supply turns green.                                                                                                    |
| 3    | Verify that the power supply status LEDs and the fan LED on the 8691SF/CPU or 8692SF/CPU modules turn green.                                                                                                    |

#### ATTENTION

The red fan tray fail LED may light briefly while the fans power to operational speed.

--End--

#### LED power supply

After you turn on the Ethernet Routing Switch 8000 Series, each module automatically initiates a diagnostic test to verify proper module function.

If the power supply LED remains off, do the following:

#### **Procedure steps**

| Step | Action<br>Turn the power switch on each power supply to the off position.<br>Wait 1 minute. |  |
|------|---------------------------------------------------------------------------------------------|--|
| 1    |                                                                                             |  |
| 2    |                                                                                             |  |
| 3    | Turn the power switch on each power supply to the on position.                              |  |
|      | End                                                                                         |  |

## Verifying a successful installation

- The following list describes a successful starting sequence for an Ethernet Routing Switch.
  - When power is applied to the Ethernet Routing Switch 8000, the green LED on each power supply and fan tray or cooling module turns on, and the Online LED for each module is amber.
  - Each module initiates a self-test, during which time the port and module LEDs display various patterns to indicate the progress of the self-test.
  - Upon successful completion of the self-test (within 2 or 3 minutes after power is applied to a fully loaded chassis), the module Online LED transitions from amber to green.
  - After 1 minute of operation, the fan tray Pass LED lights remain green.
  - If the LEDs on the modules light in this sequence, your installation is successful. Contact your network administrator to verify that the Ethernet Routing Switch 8000 is connected to the network.

#### 52 Installation

Nortel Ethernet Routing Switch 8600 Quick Start NN46205-310 02.01 Standard 30 May 2008

Copyright © 2008 Nortel Networks

Download from Www.Somanuals.com. All Manuals Search And Download.

# Configuration

This chapter contains configuration instructions for Ethernet Routing Switch 8600.

## **Navigation**

- "Connecting a modem using the CLI" (page 53)
- "Connecting a modem using the NNCLI" (page 56)
- "Connecting a VT-100 terminal or PC for local access" (page 58)
- "Setting system date and time using the CLI" (page 59)
- "Setting system date and time using the NNCLI" (page 59)
- "Changing passwords using the CLI" (page 22)
- "Changing passwords using the NNCLI" (page 22)
- "Configuring the system using the setup utility" (page 65)

## Connecting a modem using the CLI

This section describes how to connect a modem to the modem port on a module. You can access the CLI through a modem connection to the Ethernet Routing Switch 8690SF, 8691SF/CPU, or 8692SF/CPU modules.

The modem port is a DTE device is operating at:

- 9600 baud rate
- 8 data bits
- no parity
- one stop bit

#### ATTENTION

Nortel recommends to use the default settings for the Modem port for most modem installations.

Because the modem port will receive Data Set Ready (DSR) and Clear To Send (CTS) signals before transmitting, the DSR and CTS control lines are required in the cables. The modem port does not support inbound flow control; therefore, the port does not turn on and off control lines to indicate that the input buffer is full.

Before connecting a modem to an Ethernet Routing Switch you may need to configure the modem port using another type of CLI connection.

To configure the modem port using the Ethernet Routing Switch CLI, complete the steps in the following procedure.

## Prerequisites

- You need a DTE-to-DCE cable (straight or transmit cable) to connect the Nortel Ethernet Routing Switch 8600 to the modem.
- You must configure your client dial-up settings to establish the connection to the modem.

#### Procedure steps

| Step                                                       | Action                                                                                                    |  |
|------------------------------------------------------------|----------------------------------------------------------------------------------------------------|--|
| 1                                                          | Configure the modem using the following command:                                                                             |  |
|                                                            | config bootconfig sio modem                                                                                                  |  |
|                                                            | Now you can enter options for this command level without retyping the first part of the command.                             |  |
| 2                                                          | Configure port parameters based on the modem requirements:                                                                   |  |
|                                                            | • baud <rate></rate>                                                                                                    |  |
|                                                            | • 8databits <true false=""  =""></true>                                                                                      |  |
| <ul> <li>mode <ascii slip ppp></ascii slip ppp></li> </ul> |                                                                                                    |  |
|                                                            | For information about the configuration requirements of your modem, see the documentation shipped with the modem.            |  |
|                                                            | <b>ATTENTION</b><br>Nortel recommends that before you configure SLIP or PPP modes, you become familiar with these protocols. |  |
| 3                                                          | If you assign the port mode to <b>slip</b> , configure the following parameters:                                             |  |
|                                                            | <ul> <li>slip-compression <true false=""  =""></true></li> </ul>                                                             |  |
|                                                            | <ul> <li>slip-rx-compression <true false=""  =""></true></li> </ul>                                                          |  |

- 4 If you assign the port mode to ppp, configure the following parameters:
  - mtu <bytes>
  - my-ip <ipaddr>
  - peer-ip <ipaddr>
  - pppfile <file>
- 5 Turn off echo mode and return code messaging on the modem.
- 6 Connect the modem to the modem port.
- **7** Save the boot configuration.
- 8 Reboot the switch.

--End--

## Variable definitions

| Variable                                         | Value                                                                                                    |
|--------------------------------------------------|----------------------------------------------------------------------------------------------------|
| 8databits <true false></true false>              | Specifies either 8 (true) or 7 (false) data bits for each byte for software to interpret. The default is false. |
| baud <rate></rate>                               | Sets the baud rate for the modem. The default is 9600.                                                          |
| enable <true false=""  =""></true>               | True sets the value to 7.<br>False sets the value to 8. This setting is default.                                |
| ascii                                            | Sets the default setting.<br>This setting is recommended for most<br>modem connections.                         |
| slip                                             | Sets the port for serial line IP (SLIP) operation.                                                              |
| qqq                                              | Sets the port for point-to-point protocol (PPP) operation.                                                      |
| slip-compression<br><true false></true false>    | Enables or disables the TCP/IP header compression. The default is false.                                        |
| slip-rx-compression<br><true false></true false> | Enables or disables the TCP/IP header compression on the receive packet. The default is false.                  |
| mtu <bytes></bytes>                              | Sets the maximum transmission unit for the point-to-point link (0–2048). The default is zero (0).               |
| my-ip <ipaddr></ipaddr>                          | Sets the near-end IP address on the point-to-point link. The default is 0.0.0.0.                                |

| Variable                         | Value                                                                        |
|----------------------------------|------------------------------------------------------------------------------|
| peer-ip <ipaddr></ipaddr>        | Sets the peer IP address on the point-to-point link. The default is 0.0.0.0. |
| <pre>pppfile <file></file></pre> | Identifies the file to use for PPP initialization parameters.                |

## Procedure job aid: DTE-to-DCE straight-through pin assignments

|        | Switch        | Modem                  |                         |  |
|--------|---------------|------------------------|-------------------------|--|
| Signal | Pin<br>number | DCE DB-9<br>pin number | DCE DB-25<br>pin number |  |
| RXD    | 2             | 2                      | 3                       |  |
| TXD    | 3             | 3                      | 2                       |  |
| DTR    | 4             | 4                      | 20                      |  |
| GND    | 5             | 5                      | 7                       |  |
| DSR    | 6             | 6                      | 6                       |  |
| RTS    | 7             | 7                      | 4                       |  |
| CTS    | 8             | 8                      | 5                       |  |

# Table 3DTE-to-DCE straight-through pin assignments

## Connecting a modem using the NNCLI

Connect a modem to a Ethernet Routing Switch 8600 to establish a connection with the switch. To connect a modem to an Ethernet Routing Switch you may need to set up the modem port using another type of connection, such as a terminal connection, to the NNCLI.

You can access the NNCLI through a modem connection to the Ethernet Routing Switch 8690SF, 8691SF/CPU, or 8692SF/CPU modules.

## ATTENTION

Nortel recommends that you use the default settings for the modem port for most modem installations.

## Prerequisites

- You need a DTE-to-DCE cable (straight or transmit cable) to connect the Nortel Ethernet Routing Switch 8600 to the modem.
- You must configure your client dial-up settings to establish the connection to the modem.
- You must log on to the Global Configuration mode in the NNCLI.

#### **Procedure steps**

| Step | Action                                                                                                    |
|------|----------------------------------------------------------------------------------------------------|
| 1    | Configure port parameters based on the requirements of the modem by using the following command:                                        |
|      | boot config sio modem                                                                                                    |
|      | For information about the configuration requirements of your modem, see the documentation shipped with the modem.                       |
|      | <b>ATTENTION</b><br>Nortel recommends that before you configure Serial Line IP (SLIP) or PPP, you become familiar with these protocols. |
| 2    | If you assign the port mode to <b>slip</b> , use the following command to configure other slip parameters:                              |
|      | boot config sio modem [slip-compression]<br>[slip-rx-compression]                                                                       |
| 3    | If you assign the port mode to ppp, use the following commands to configure other ppp parameters:                                       |
|      | boot config sio modem [mtu <bytes>] [my-ip<br/><ipaddr>] [peer-ip <ipaddr>] [pppfile <file>]</file></ipaddr></ipaddr></bytes>           |
| 4    | Turn off echo mode and return code messaging on the modem.                                                                              |
| 5    | Connect the modem to the modem port.                                                                                                    |
| 6    | Save the boot configuration.                                                                                                    |
| 7    | Optionally, shutdown and reinitialize the port by using the following command:                                                          |
|      | boot config sio modem restart                                                                                                    |
| 8    | Reboot the switch.                                                                                                    |
|      |                                                                                                    |

--End--

## Variable definitions

| Variable  | Value                                                       |
|-----------|-------------------------------------------------------------|
| 8databits | Set number of data bits per byte for software to interpret. |
| baud      | Set baud rate for the modem.                                |
| mode      | Set serial port mode.                                       |
| mtu       | Sets point-to-point link maximum transmission unit.         |
| my-ip     | Sets my IP address on point-to-point link.                  |

| Variable            | Value                                            |
|---------------------|--------------------------------------------------|
| peer-ip             | Set peer IP address on point-to-point link.      |
| pppfile             | Use the file for PPP initialization parameters.  |
| restart             | Shutdown and re-initialize the port.             |
| slip-compression    | Enable TCP/IP header compression.                |
| slip-rx-compression | Enable receive packet TCP/IP header compression. |
| my-ip               | Sets my IP address on point-to-point link.       |

## Procedure job aid: DTE-to-DCE straight-through pin assignments

|        | Switch        | Modem                  |                         |  |
|--------|---------------|------------------------|-------------------------|--|
| Signal | Pin<br>number | DCE DB-9<br>pin number | DCE DB-25<br>pin number |  |
| RXD    | 2             | 2                      | 3                       |  |
| TXD    | 3             | 3                      | 2                       |  |
| DTR    | 4             | 4                      | 20                      |  |
| GND    | 5             | 5                      | 7                       |  |
| DSR    | 6             | 6                      | 6                       |  |
| RTS    | 7             | 7                      | 4                       |  |
| CTS    | 8             | 8                      | 5                       |  |

## DTE-to-DCE straight-through pin assignments

## Connecting a VT-100 terminal or PC for local access

Connect a VT-100 terminal or a personal computer to the console port on a 8691SF/CPU or 8692SF/CPU module to establish a local CLI, NNCLI or Device Manager session.

## Prerequisites

Table 4

• A serial console cable with a nine-pin receptable connector.

## **Procedure steps**

| Step | Action                                                                             |
|------|------------------------------------------------------------------------------------|
| 1    | Connect an RS-232 cable to the console port on an 8691SF/CPU or 8692SF/CPU module. |
| 2    | Connect the other end of the RS-232 cable to a VT-100 terminal or PC serial port.  |

- **3** Turn on the terminal or PC.
- 4 Log on to the CLI.

--End--

## Setting system date and time using the CLI

Set the system date and time using the CLI.

**Procedure steps** 

Action

Set the date of the system by using the following command:

config setdate <MMddyyyyhhmmss>

## Procedure job aid: config setdate command sample output

The following is a sample output to verify the config setdate command.

```
ERS-8606:5# config setdate 06062002191200
local time: THU JUN 06 19:12:00 2002 UTC
utc time: THU JUN 06 19:12:00 2002 UTC
ERS-8606:5#
```

# Setting system date and time using the NNCLI

Set the system date and time using the NNCLI.

## Prerequisites

• You must log on to the privExec mode.

**Procedure steps** 

Action

Set the system date by using the following command:

clock set <MMddyyyyhhmmss>

### Procedure job aid: clock set command output

The following is a sample output to verify the clock set command.

| ERS-8610:5#clock                                                                                    | set ?            |                      |              |            |
|----------------------------------------------------------------------------------------------------|------------------|----------------------|--------------|------------|
| <mmddyyyyhhmmss< td=""><td>s&gt; MMa</td><td>ldyyyyhhmr</td><td>nss</td><td></td></mmddyyyyhhmmss<> | s> MMa           | ldyyyyhhmr           | nss          |            |
| ERS-8610:5#clock                                                                                    | set Ø            | 202007172            | 2000         |            |
| local time: THU S                                                                                   | SEP 20           | 17:20:00             | 2007         | UTC        |
| utc time: THU S                                                                                     | SEP 20           | 17:20:00             | 2007         | UTC        |
| ERS-8610:5#_                                                                                        |                  |                      |              |            |
|                                                                                                    |                  |                      |              |            |
| local time: THU S<br>utc time: THU S<br>ERS-8610:5#_                                                | SEP 20<br>SEP 20 | 17:20:00<br>17:20:00 | 2007<br>2007 | UTC<br>UTC |

## Changing passwords using the CLI

Set new passwords for each access level, or change the logon password for the different switch access.

The Ethernet Routing Switch Switch 8600 ships with default passwords configured for CLI access. When you use Simple Network Management Protocol version 3 (SNMPv3), you can change passwords that are in an encrypted format.

#### Prerequisites

 You must have read-write-all privileges to change passwords. Passwords are saved to a hidden file to maintain security. The password associated with the user name or logon name is the optional password parameter.

#### **Procedure steps**

Action

Change a password by using the following command:

config cli password

### Variable definitions

Use the data in the following table to use the **config cli password** command.

| Variable                                                                      | Value                                                                                            |
|-------------------------------------------------------------------------------|--------------------------------------------------------------------------------------------------|
| access level <access level=""><br/><enable disable></enable disable></access> | Allows or blocks this access level.                                                              |
|                                                                               | • access level is an integer from 2 to 8.                                                        |
|                                                                               | <ul> <li>enable   disable enables or<br/>disables the chosen access level.</li> </ul>            |
| aging <days></days>                                                           | Sets the password age-out time.                                                                  |
|                                                                               | <ul> <li>days is the number of days until<br/>the password expires from 1 to<br/>365.</li> </ul> |

| default-lockout-time <secs></secs>                         | Changes the default lockout time after three invalid attempts.                                                                 |
|------------------------------------------------------------|----------------------------------------------------------------------------------------------------|
|                                                            | • <b>secs</b> is the lockout time in seconds from 60 to 6500. The default is 60 seconds.                                       |
| info                                                       | Shows the current level parameter settings and the next level directories.                                                     |
| l1 <username> [ <password> ]</password></username>         | Changes the Layer 1 read and write logon name or password or both.                                                             |
|                                                            | • username is the logon name                                                                                                   |
|                                                            | • <b>password</b> is the password associated with the logon name.                                                              |
| 12 <username> [ <password> ]</password></username>         | Changes the Layer 2 read and write logon name or password or both.                                                             |
|                                                            | • username is the logon name.                                                                                                  |
|                                                            | <ul> <li>password is the password<br/>associated with the logon name.</li> </ul>                                               |
| 13 <username> [ <password> ]</password></username>         | Changes the Layer 3 read and write<br>logon name or password or both<br>(applies only to the Ethernet Routing<br>Switch 8600). |
|                                                            | • <b>username</b> is the logon name.                                                                                           |
|                                                            | • <b>password</b> is the password associated with the logon name.                                                              |
| 14admin <username></username>                              | Sets the Layer 4 Administrator logon to connect to the WSM. <sup>1</sup>                                                       |
| 14oper <username></username>                               | Sets the Layer 4 Operator logon to connect to the WSM. <sup>1</sup>                                                            |
| lockout-time <hostaddress><br/><secs></secs></hostaddress> | Sets the Host lockout time.                                                                                                    |
|                                                            | • HostAddress is the Host IP address in the format a.b.c.d.                                                                    |
|                                                            | • <b>secs</b> is the lockout-out time in seconds for passwords from 60 to 65000. The default is 60 seconds.                    |

| min-passwd-len <integer></integer>                                                   | Sets the minimum length for<br>passwords in high-secure mode.<br>• <b>integer</b> is a range from a<br>minimum of 10 to 20. |
|--------------------------------------------------------------------------------------|----------------------------------------------------------------------------------------------------|
| oper <username></username>                                                           | Sets the Operator logon to connect to the WSM. <sup>1</sup>                                                                 |
| password-history <number></number>                                                   | Specifies the number of previous passwords to remember.                                                                     |
|                                                                                      | <ul> <li>number uses a configurable range<br/>of 3 to 32.<br/>The default is 3.</li> </ul>                                  |
| ro <username> [ <password> ]</password></username>                                   | Changes the read-only logon and/or password.                                                                                |
|                                                                                      | • username is the logon name.                                                                                               |
|                                                                                      | <ul> <li>password is the password<br/>associated with the logon name.</li> </ul>                                            |
| rw <username> [ <password> ]</password></username>                                   | Changes the read and write logon name or password or both.                                                                  |
|                                                                                      | • username is the logon name.                                                                                               |
|                                                                                      | <ul> <li>password is the password<br/>associated with the logon name.</li> </ul>                                            |
| rwa <username> [ <password> ]</password></username>                                  | Changes the read and write all logon name or password or both.                                                              |
|                                                                                      | • username is the logon name.                                                                                               |
|                                                                                      | • <b>password</b> is the password associated with the logon name.                                                           |
| slboper <username></username>                                                        | Sets the server load balancing (SLB)<br>Operator login to connect to the Web<br>Switch Module (WSM). <sup>1</sup>           |
| slbadmin <username></username>                                                       | Sets the SLB Administrator logon to connect to the WSM. <sup>1</sup>                                                        |
| ssladmin <username></username>                                                       | Sets the ssladmin logon to connect to<br>and configure the SSL acceleration<br>module (SAM).                                |
| <sup>1</sup> For more information about the WSM, 8600 Web Switching Module Fundament | see Nortel Ethernet Routing Switch ttals, (NN46205-314).                                                                    |

## Changing passwords using the NNCLI

Set new passwords for each access level, or change the logon or password for various access levels of the switch. The Ethernet Routing Switch 8600 ships with default passwords set for access to the NNCLI. When using Simple Network Management Protocol version 3 (SNMPv3), you can change passwords that are in encrypted format.

## Prerequisites

- You must have read-write-all privileges to change passwords. For security, passwords are saved to a hidden file.
- You must log on to the global configuration mode.

### Procedure steps

| Step | Action                                                                                                    |
|------|----------------------------------------------------------------------------------------------------|
| 1    | Change a password by using the following command:                                                                             |
|      | cli password <word> <access-level></access-level></word>                                                                      |
| 2    | Configure password options by using the following command:                                                                    |
|      | password aging-time [day <1-365>] [default-lockout-time<br><60-65 000>] [min-passwd-len <10-20>] [password-history<br><3-32>] |
|      |                                                                                                    |

Variable definition

Use the data in the following table to use the password commands.

| Variable     | Value                                                                |
|--------------|----------------------------------------------------------------------|
| access level | Allows or blocks this access level. The available access levels are: |
|              | • I4admin <sup>1</sup>                                               |
|              | <ul> <li>I4oper<sup>1</sup></li> </ul>                               |
|              | <ul> <li>layer1 <word></word></li> </ul>                             |
|              | • layer2                                                             |
|              | <ul> <li>layer3 <word></word></li> </ul>                             |
|              | • oper <sup>1</sup>                                                  |
|              | <ul> <li>read-only <word></word></li> </ul>                          |
|              | <ul> <li>read-write <word></word></li> </ul>                         |

|                                                                                                    | • ssladmin                                                                                                    |
|----------------------------------------------------------------------------------------------------|----------------------------------------------------------------------------------------------------|
|                                                                                                    | <word> represents the new password with 0 to 20 characters.</word>                                                                                                    |
| aging-time <1-365>                                                                                                    | Sets the age-out time for passwords, in days.                                                                                                    |
| default-lockout-time <60-65<br>000>                                                                                                    | Changes the default lockout time after<br>three invalid attempts. Sets the lockout<br>time in seconds and is in the range<br>of 60 to 65 000. The default is 60<br>seconds. |
|                                                                                                    | To set this option to the default value,<br>use the <b>default</b> operator with the<br>command.                                                                            |
| lockout <word 0-64=""> time<br/>&lt;60-65000&gt;</word>                                                                                           | Sets the Host lockout time.                                                                                                    |
|                                                                                                    | <ul> <li>word is the Host Internet Protocol<br/>(IP) address in the format a.b.c.d.</li> </ul>                                                                              |
|                                                                                                    | • time is the lockout-out time in seconds for passwords from 60 to 65 000. The default is 60 seconds.                                                                       |
| min-passwd-len <10-20>                                                                                                    | Sets the minimum length for passwords in high-secure mode.                                                                                                    |
|                                                                                                    | To set this option to the default value, use the <b>default</b> operator with the command.                                                                                  |
| password-history <3-32>                                                                                                    | Specifies the number of previous passwords to remember. The default is 3.                                                                                                   |
|                                                                                                    | To set this option to the default value, use the <b>default</b> operator with the command.                                                                                  |
| <sup>1</sup> For more information about the WSM, see <i>Nortel Ethernet Routing Switch</i> 8600 Web Switching Module Fundamentals, (NN46205-314). |                                                                                                    |

## Configuring the system using the setup utility

Use the setup utility for the initial configuration of the switch. The setup utility uses a series of questions to guide you through the configuration process.

#### **ATTENTION**

Answer each question, or accept the default by pressing Enter. Each question includes the default value in brackets and the acceptable parameter options in parenthesis.

#### **Procedure steps**

| Step | Action                                                                                                    |  |
|------|----------------------------------------------------------------------------------------------------|--|
| 1    | Power up the system.                                                                                                    |  |
| 2    | Connect through the console and logon as a default user using the following command:                                                             |  |
|      | install                                                                                                    |  |
|      | <b>ATTENTION</b><br>You must connect to the master CPU to use the install script.After running the setup utility, remember to reboot the switch. |  |

A Welcome to the Ethernet Routing Switch 8000 Setup Utility message appears stating you are starting initial configuration of the switch. The data is stored in the /flash/boot.cfg and runtime configuration flash/config.config files.

- 3 If you want to continue, type *y*.
- 4 Follow the setup utility prompts. See "Procedure job aid: Setup Utility prompt descriptions" (page 66).
- **5** Restart the switch.

## ATTENTION

You can use a default password to log on if the switch reboots without any previously configured password, and the high secure (hsecure) mode is enabled. however, you will be prompted to change the password

For more information about the secure mode, see *Security*, NN46205-601.

--End--

| Prompt                                                                 | Action                                                                                                    |
|------------------------------------------------------------------------|----------------------------------------------------------------------------------------------------|
| Please provide primary<br>config-file path<br>[/flash/config.cfg]:     | Press Enter to accept the default (/flash/config.cfg),<br>or enter a different file location for the primary<br>configuration file. To store the configuration file<br>on the PCMCIA card, use /pcmcia/config.cfg.<br>Specifying the path to the file is optional.                                      |
| Please provide<br>primary image-file path<br>[flash/p80a41xx.img]:     | Press Enter to accept the default (/flash/p80a4<br>1xx.img), or enter a different file location for the<br>primary image file. Specifying the path to the<br>file is optional. If the runtime image resides on<br>a PCMCIA card, you must specify the path (for<br>example /pcmcia/filename).           |
| Please add system<br>prompt [Ethernet Routing<br>Switch-8606]:         | Press Enter to accept the default (Ethernet Routing Switch-8606), or enter a different string of up to 20 characters.                                                                                                    |
| Please select CPU<br>Master slot (5/6) [5]:                            | Press Enter to accept the default (5), or specify 6 for the master CPU slot.                                                                                                    |
| Master CPU mgmt port:<br>autonegotiation [n] (y/n)?                    | Press Enter to accept the default(n), or enter<br>y to indicate that you want the master CPU<br>management port to use autonegotiation.                                                                                                    |
| speed (10/100) [10]:                                                   | Press Enter to accept the default (10 Mbps), or specify 100 Mbps.                                                                                                    |
| Do you want to enable<br>automatic savetostandby<br>mode [n] (y/n)?    | Press Enter $\mathbf{y}$ if you want the boot and runtime<br>configuration files to be saved on the backup<br>CPU.Press Enter to accept the default (n), if you<br>want the boot and runtime configuration files to be<br>saved only on the primary CPU.                                                |
| Do you want to enable<br>m-mode support [n] (y/n)?                     | Press Enter $\mathbf{y}$ if you want the chassis to run in 128 K or M mode. Press Enter to accept the default (n), if you want it to run in 32 K mode only.                                                                                                    |
|                                                                        | To run in 128 K mode, the CPU module must be<br>an 8691 or higher and the switch must have at<br>least one 8600 module (128 K module).                                                                                                    |
|                                                                        | If you enable m-mode support and you have a mixed configuration of modules, the E-modules and classic modules are disabled.                                                                                                    |
| Do you want to enable<br>enhanced operation mode<br>support [n] (y/n)? | Enter $\mathbf{y}$ if you want to enable enhanced operation<br>mode. Accept the default (n), if you do not want to<br>enable enhanced operation mode. If you enable<br>enhanced operation mode and you have a mixed<br>configuration of modules, the classic modules (E-<br>or M-modules) are disabled. |

# Procedure job aid: Setup Utility prompt descriptions

| Prompt                                                                                 | Action                                                                                                    |
|----------------------------------------------------------------------------------------|----------------------------------------------------------------------------------------------------|
| Do you want to enable<br>CPU High Availability<br>mode [n] (y/n)?                      | Specify $\mathbf{y}$ if you want to enable CPU high availability (HA) mode. Accept the default (n), if you do not want to enable CPU HA mode.                         |
| Do you want to enable<br>vlan-optimization-mode<br>support [n] (y/n) ?                 | Specify $\mathbf{y}$ if you want to enable vlan-optimization-<br>mode support. Accept the default (n) if you do not<br>want to enable vlan-optimization-mode support. |
| Do you want to enable<br>r-mode support [n] (y/n) ?                                    | Specify $\mathbf{y}$ if you want to enable r-mode support.<br>Accept the default $(\mathbf{n})$ if you do not want to enable<br>r-mode support.                       |
| Do you want to enable<br>FTP [n] (y/n)?                                                | Enter $\mathbf{y}$ if you want to enable FTP for remote users. Accept the default (n), if you do not want to enable FTP.                                              |
| Do you want to enable<br>RLOGIN [n] (y/n)?                                             | Enter $\mathbf{y}$ if you want to enable Rlogin for remote users. Press Enter to accept the default (n), if you do not want to enable Rlogin.                         |
| Do you want to enable<br>TELNET [n] (y/n)?                                             | Enter $\mathbf{y}$ if you want to enable Telnet. Press Enter to accept the default (n), if you do not want to enable Telnet.                                          |
| Do you want to enable<br>TFTP [n] (y/n)?                                               | Enter $\mathbf{y}$ if you want to enable TFTP. Press Enter to accept the default (n), if you do not want to enable TFTP.                                              |
| Do you want to enable<br>WEB server service [n]<br>(y/n)?                              | Enter $\mathbf{y}$ if you want to enable WEB server service.<br>Press Enter to accept the default (n), if you do not<br>want to enable WEB server service.            |
| IP Address for mgmt port<br>in first CPU Slot [192.168.<br>168.168/255.255.255.0]:     | Enter the IP address of the management port in the first CPU slot.                                                                                                    |
| IP Address for mgmt<br>port in second CPU Slot<br>[192.168.168.169/255.255<br>.255.0]: | Enter the IP address of the management port in the second CPU slot.                                                                                                   |
| IP Address for<br>mgmt-virtual-ip<br>[0.0.0.0/0.0.0.0]:                                | Enter the IP address of the virtual management<br>port. Press Enter to accept the default<br>(0.0.0/0.0.0.0) if you do not want to specify<br>an IP address.          |
| First net mgmt route<br>[0.0.0.0:0.0.0.0]:                                             | Enter the IP address of the first network management route.                                                                                                    |

| Prompt                                                                                              | Action                                                                                                    |
|----------------------------------------------------------------------------------------------------|----------------------------------------------------------------------------------------------------|
| Second net mgmt route<br>[0.0.0.0:0.0.0.0]:                                                         | Enter the IP address of the second network<br>management route (static route from the network<br>management port to a device in the network).<br>For security reasons, the system does not accept<br>a route to a network that conflicts with the main<br>nonmanagement routing table, and, therefore,<br>does not accept a default route of 0.0.0. |
| Third net mgmt route<br>[0.0.0.0:0.0.0.0]:                                                          | Enter the IP address of the third network<br>management route (static route from the network<br>management port to a device in the network).                                                                                                    |
| Fourth net mgmt route<br>[0.0.0.0:0.0.0.0]:                                                         | Enter an IP address of the fourth network<br>management route (static route from the network<br>management port to a device in the network).                                                                                                    |
| IP address of the default<br>VLAN<br>[0.0.0.0/0.0.0.0]:                                             | Enter the IP address of the default virtual LAN (VLAN).                                                                                                    |
| Do you want to save the changes                                                                     | Enter $\mathbf{y}$ to save the boot and runtime configuration files. Press Enter $\mathbf{n}$ if you do not want to save your changes.                                                                                                    |
| [Saving the parameters<br>will update the files<br>/flash/boot.cfg and<br>/flash/config.cfg] (y/n)? |                                                                                                    |

# **Translation of safety messages**

## Fan tray safety warning message

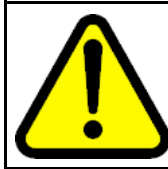

#### WARNING Risk of personal injury

Grasp the fan tray at the middle of the front panel, and be careful to keep your fingers out of the fan blades.

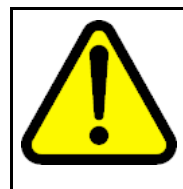

#### WARNING AVERTISSEMENT Risques de blessure corporelle

Saisissez le boîtier du ventilateur au milieu du panneau avant en veillant à maintenir vos doigts éloignés des pales.

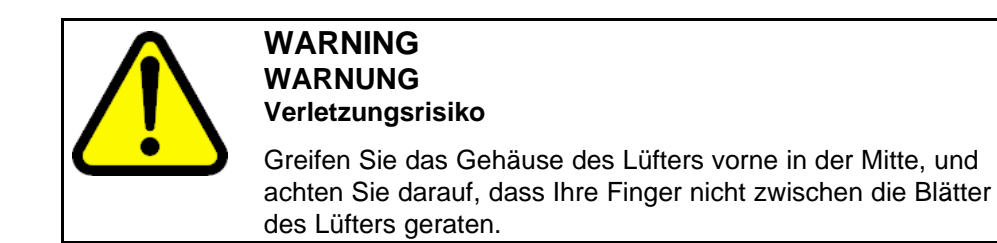

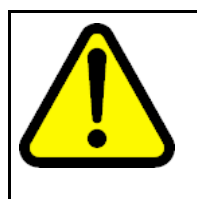

### WARNING ADVERTENCIA Riesgo de lesiones

Sostenga la bandeja del ventilador en la mitad del panel delantero y tenga cuidado de mantener los dedos alejados de las aspas.

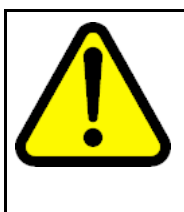

# WARNING

AVISO Risco de ferimento

Segure a bandeja do ventilador no meio do painel frontal e tenha cuidado para não colocar os dedos nas lâminas do ventilador.

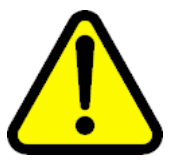

#### WARNING AVVISO

Rischio di lesioni personali

Afferrare il vassoio del ventilatore nella parte centrale del pannello frontale e prestare attenzione a non toccare le lame.

# Preventing back injury warning statement

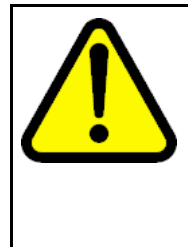

## WARNING Risk of personal injury

It requires two people to lift a fully-loaded chassis. To prevent injury, keep your back straight and lift with your legs. An Ethernet Routing Switch 8010 chassis weighs approximately 101 kg (225 lbs). An Ethernet Routing Switch 8006 chassis weighs approximately 77 kg (170 lbs). An Ethernet Routing Switch 8003 chassis weighs approximately 49.5 kg (110 lbs).

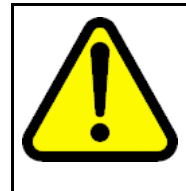

#### WARNING AVERTISSEMENT Risques de blessure corporelle

Deux personnes sont nécessaires pour soulever un châssis rempli. Pour éviter tout risque de blessure, gardez le dos droit et utilisez l'appui de vos jambes pour soulever la charge. Le châssis d'un commutateur-routeur Ethernet 8010 pèse environ 101 kg. Le châssis d'un commutateur-routeur Ethernet 8006 pèse environ 77 kg. Le châssis d'un commutateur-routeur Ethernet 8003 pèse environ 49,5 kg.

Nortel Ethernet Routing Switch 8600 Quick Start NN46205-310 02.01 Standard 30 May 2008

Copyright © 2008 Nortel Networks

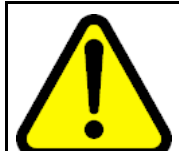

## WARNING WARNUNG Verletzungsrisiko

Es sind 2 Personen notwendig, um ein voll besetztes Chassis anzuheben. Zur Vermeidung von Verletzungen halten Sie beim Heben Ihren Rücken gerade, und heben Sie das Gewicht aus den Beinen heraus. Das Chassis des Ethernet Routing Switch 8010 wiegt ungefähr 101 kg (225 lbs). Das Chassis des Ethernet Routing Switch 8006 wiegt ungefähr 77 kg (170 lbs). Das Chassis des Ethernet Routing Switch 8003 wiegt ungefähr 49,5 kg (110 lbs).

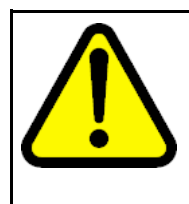

## WARNING ADVERTENCIA Riesgo de lesiones

Se necesitan dos personas para levantar un chasis completamente cargado. Para evitar lesiones, mantenga la espalda recta y realice la fuerza con las piernas. El chasis de Ethernet Routing Switch 8010 pesa aproximadamente 101 kg (225 lb). El chasis de Ethernet Routing Switch 8006 pesa aproximadamente 77 kg (170 lb). El chasis de Ethernet Routing Switch 8003 pesa aproximadamente 49,5 kg (110 lb).

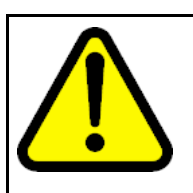

### WARNING AVISO

Risco de ferimento

Para erguer um chassi totalmente carregado, são necessárias duas pessoas. Para evitar ferimentos, mantenha sua coluna reta e erga suas pernas. Um chassi Ethernet Routing Switch 8010 pesa aproximadamente 101 kg (225 lbs). Um chassi Ethernet Routing Switch 8006 pesa aproximadamente 77 kg (170 lbs). Um chassi Ethernet Routing Switch 8003 pesa aproximadamente 49,5 kg (110 lbs).

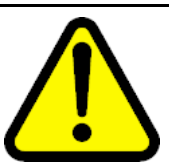

## WARNING AVVISO

Rischio di lesioni personali

Sono necessarie due persone per sollevare uno chassis a pieno carico. Per evitare lesioni, mantenere la schiena dritta e sollevarsi con le gambe. Uno chassis Ethernet Routing Switch 8010 pesa circa 101 kg (225 libbre). Uno chassis Ethernet Routing Switch 8006 pesa circa 77 kg (170 libbre). Uno chassis Ethernet Routing Switch 8003 pesa circa 49,5 kg (110 libbre).

# Preventing electrical shock warning statement

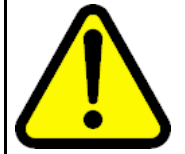

## WARNING

Risk of injury by electric shock

To avoid the danger of electrical shock, be careful when working with power equipment and connections.

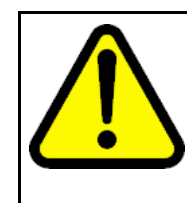

#### WARNING AVERTISSEMENT Risques de blessure par choc électrique

Pour prévenir les risques de choc électrique, soyez vigilants lorsque vous manipulez des équipements et des connexions électriques.

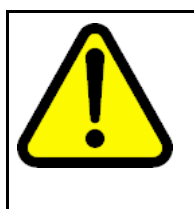

#### WARNING WARNUNG Verletzungsrisiko durch

Stromschlag Zur Vermeidung eines Stromschlages gehen Sie beim Umgang mit stromführenden Geräten und Anschlüssen sorgfältig vor.

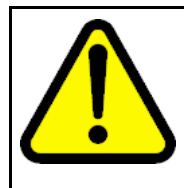

#### WARNING ADVERTENCIA

Riesgo de lesiones por choques eléctricos

Para evitar choques eléctricos, maneje los equipos y conexiones eléctricas con cuidado.
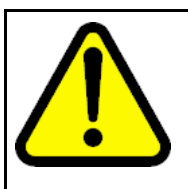

### WARNING

**AVISO** 

Risco de ferimento por choque elétrico

Para evitar o perigo do choque elétrico, tenha cuidado ao trabalhar com equipamentos e conexões elétricos.

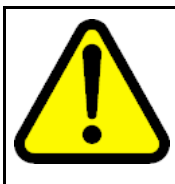

### WARNING

AVVISO Rischio di lesioni per shock elettrico

Per evitare il pericolo di shock elettrico, prestare attenzione quando si lavora con l'alimentatore e i collegamenti.

# Preventing hand injury warning statement

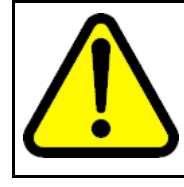

# WARNING

**Risk of injury by fan blades** When removing the fan module, do not put your hands into the opening because of the spinning fan blades in the adjacent fan modules.

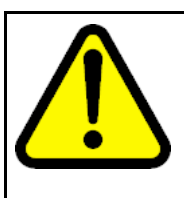

#### WARNING AVERTISSEMENT

Risques de blessure provoquée par les pales du ventilateur

Lorsque vous retirez le module du ventilateur, ne mettez pas vos mains dans l'ouverture car les pales des modules adjacents en fonctionnement risqueraient de vous blesser.

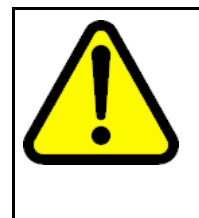

#### WARNING WARNUNG

Verletzungsrisiko durch Lüfter-Blätter

Greifen Sie beim Entfernen des Lüftungsmoduls, wegen der rotierenden Blätter des sich in der Nähe befindlichen Lüfters, nicht in die Öffnung.

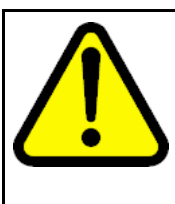

#### WARNING ADVERTENCIA Riesgo de lesiones por las aspas del ventilador

Cuando deba retirar el módulo del ventilador, no coloque las manos en la abertura para evitar accidentes con las aspas de los ventiladores adyacentes.

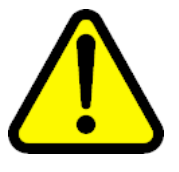

#### WARNING AVISO

#### Risco de ferimento com lâmina do ventilador

Ao remover o módulo do ventilador, não coloque as mãos na abertura porque existem lâminas que giram nos módulos adjacentes.

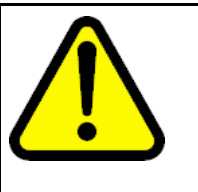

# WARNING

AVVISO Rischio di lesioni causate dalle lame del ventilatore

Quando si rimuove il modulo del ventilatore, non inserire le mani nell'apertura, data la presenza delle lame rotanti del ventilatore nei moduli adiacenti.

## Safety danger statement

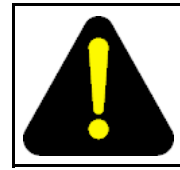

#### DANGER

Risk of injury by electric shock

Failure to properly crimp the lugs onto the cables constitutes a safety hazard

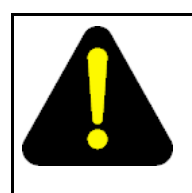

### DANGER

### DANGER

Risques de blessure par choc électrique

Pour votre sécurité, vérifiez que les cosses sont correctement serties sur les câbles.

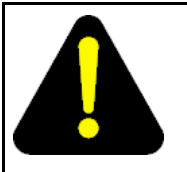

#### DANGER GEFAHR

#### Verletzungsrisiko durch Stromschlag

Es besteht ein Sicherheitsrisiko, wenn die Anschlussstücke nicht ordnungsgemäß auf die Kabel geklemmt werden.

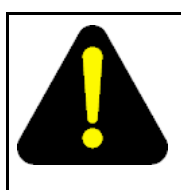

### DANGER PELIGRO

Riesgo de lesiones por choques eléctricos

Para evitar riesgos, pliegue correctamente hacia adentro los terminales de los cables.

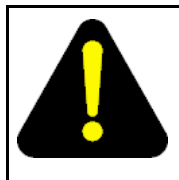

# DANGER

PERIGO Risco de ferimento por choque elétrico

Enrolar os suportes aos cabos de maneira incorreta implica em um risco de segurança.

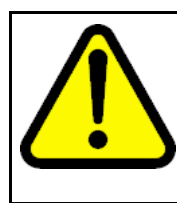

#### WARNING PERICOLO Rischio di lesioni per shock elettrico

Il piegamento non corretto delle linguette nei cavi costituisce un rischio per la sicurezza.

# Injury to eye warning statement

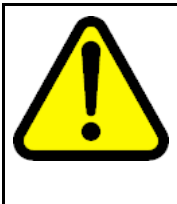

### WARNING

**Risk of eye injury by laser** Fiber optic equipment can emit laser or infrared light that can injure your eyes. Never look into an optical fiber or connector port. Always assume that fiber optic cables are connected to a light source.

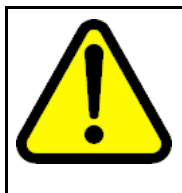

#### WARNING AVERTISSEMENT

Risques de blessure oculaire par lumière laser

L'équipement de fibres optiques peut émettre une lumière laser ou infrarouge nuisible à vos yeux. Ne regardez jamais en direction de fibres optiques ou d'un port connecteur. Supposez toujours que les câbles de fibres optiques sont connectés à une source de lumière.

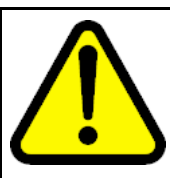

#### WARNING WARNUNG Risiko einer Augenverletzung durch

Laser Glasfasergeräte können Laserstrahlen oder ultraviolettes Licht aussenden, das Ihre Augen verletzen kann. Schauen Sie nie direkt in einen Glasfaserleiter oder Verbindungsanschluss. Gehen Sie immer davon aus, dass Glasfaserkabel mit einer Lichtquelle verbunden sind.

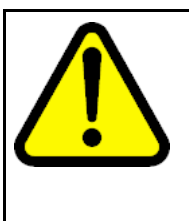

#### WARNING ADVERTENCIA Riesgo de lesión en los ojos por láser

El equipo de fibra óptica puede emitir una luz láser o infrarroja que dañe sus ojos. Nunca mire un puerto de fibra óptica o conector. Siempre asuma que los cables de fibra óptica están conectados a una fuente de luz.

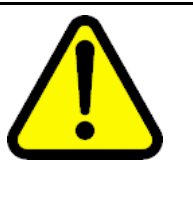

#### WARNING AVISO

### O laser pode causar ferimentos no olho

O equipamento de fibra ótica pode emitir laser ou luz infravermelha que pode causar danos a sua vista. Nunca olhe para dentro da fibra ótica ou da porta do conector. Tenha sempre em mente que os cabos de fibra ótica estão ligados a uma fonte de luz.

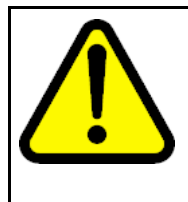

#### WARNING AVVISO

#### Rischio di ustioni agli occhi dovute al laser

Le apparecchiature con fibre ottiche possono emettere raggi laser o infrarossi in grado di provocare ferite agli occhi. Non guardare mai all'interno di una porta di connessione o una fibra ottica. Tenere sempre presente che i cavi a fibra ottica sono collegati a una sorgente luminosa.

# Safety practices and the hazards danger statement

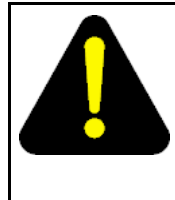

#### DANGER Risk of injury by electric shock

Before working on this equipment, be aware of proper safety practices and the hazards involved with electrical circuits. Use only power cords that have a grounding path. Ensure the switch is properly grounded before powering on the unit.

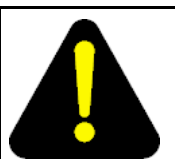

#### DANGER DANGER

Risques de blessure par choc électrique

Avant de manipuler cet équipement, vous devez prendre connaissance des pratiques de sécurité appropriées et des risques associés aux circuits électriques. Utilisez uniquement des cordons d'alimentation possédant un conducteur de terre. Assurez-vous que le commutateur est correctement relié à la terre avant de mettre l'unité sous tension.

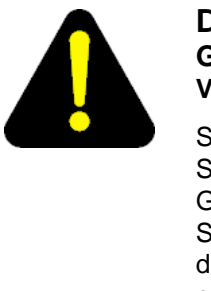

#### DANGER GEFAHR Verletzungsrisiko durch

Stromschlag Informieren Sie sich über entsprechende Sicherheitsmaßnahmen und die mit Stromkreisen verbundenen Gefahren, bevor Sie mit diesem Gerät arbeiten. Verwenden Sie nur Netzkabel mit Erdungspfad. Stellen Sie sicher, dass der Schalter ordnungsgemäß geerdet ist, bevor Sie das Gerät einschalten.

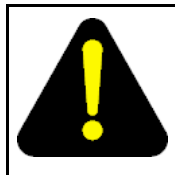

#### DANGER PELIGRO

Riesgo de lesión por electrocución

Antes de trabajar con este equipo, infórmese acerca de las medidas de seguridad adecuadas y de los peligros relacionados con los circuitos eléctricos. Utilice sólo cables de corriente que tengan puesta a tierra. Asegúrese de que el interruptor tenga puesta a tierra antes de encender la unidad.

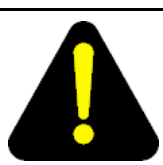

#### DANGER PERIGO

Risco de ferimentos por choque elétrico

Antes de começar a trabalhar com o equipamento, esteja ciente das práticas de segurança adequadas e dos perigos inerentes a circuitos elétricos. Use apenas cabos de alimentação que tenham ligação à terra. Certifique-se de que o switch esteja devidamente aterrado antes de ligar o aparelho.

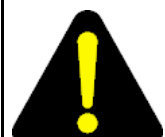

### DANGER PERICOLO

Rischio di scosse elettriche

Prima di utilizzare questa apparecchiatura, considerare le appropriate pratiche di sicurezza e i pericoli correlati ai circuiti elettrici. Utilizzare esclusivamente cavi di alimentazione dotati di un percorso per il collegamento a terra. Prima di attivare l'alimentazione dell'unità, accertarsi che l'interruttore sia adeguatamente collegato alla messa a terra.

# Safety practices and the hazards danger statement

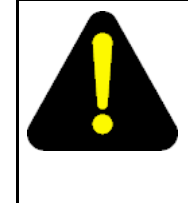

#### DANGER Risk of injury by electric shock

Before working on this equipment, be aware of proper safety practices and the hazards involved with electrical circuits. Use only power cords that have a grounding path. Ensure the switch is properly grounded before powering on the unit.

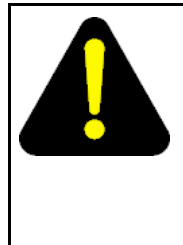

#### DANGER Risques de blessure par choc électrique

Avant de manipuler cet équipement, vous devez prendre connaissance des pratiques de sécurité appropriées et des risques associés aux circuits électriques. Utilisez uniquement des cordons d'alimentation possédant un conducteur de terre. Assurez-vous que le commutateur est correctement relié à la terre avant de mettre l'unité sous tension.

Nortel Ethernet Routing Switch 8600 Quick Start NN46205-310 02.01 Standard 30 May 2008

Copyright © 2008 Nortel Networks

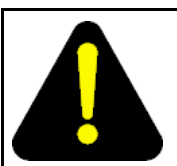

#### DANGER GEFAHR Verletzungsrisiko durch Stromschlag

Informieren Sie sich über entsprechende Sicherheitsmaßnah men und die mit Stromkreisen verbundenen Gefahren, bevor Sie mit diesem Gerät arbeiten. Verwenden Sie nur Netzkabel mit Erdungspfad. Stellen Sie sicher, dass der Schalter ordnungsgemäß geerdet ist, bevor Sie das Gerät einschalten.

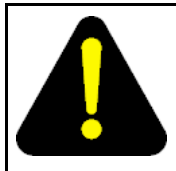

#### DANGER PELIGRO

Riesgo de lesión por electrocución

Antes de trabajar con este equipo, infórmese acerca de las medidas de seguridad adecuadas y de los peligros relacionados con los circuitos eléctricos. Utilice sólo cables de corriente que tengan puesta a tierra. Asegúrese de que el interruptor tenga puesta a tierra antes de encender la unidad.

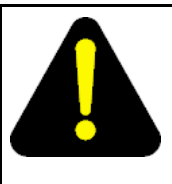

#### DANGER PERIGO

#### Risco de ferimentos por choque elétrico

Antes de começar a trabalhar com o equipamento, esteja ciente das práticas de segurança adequadas e dos perigos inerentes a circuitos elétricos. Use apenas cabos de alimentação que tenham ligação à terra. Certifique-se de que o switch esteja devidamente aterrado antes de ligar o aparelho.

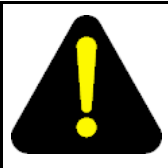

### DANGER PERICOLO

PERICOLO Rischio di scosse elettriche

Prima di utilizzare questa apparecchiatura, considerare le appropriate pratiche di sicurezza e i pericoli correlati ai circuiti elettrici. Utilizzare esclusivamente cavi di alimentazione dotati di un percorso per il collegamento a terra. Prima di attivare l'alimentazione dell'unità, accertarsi che l'interruttore sia adeguatamente collegato alla messa a terra.

### Preventing electric shock danger statement

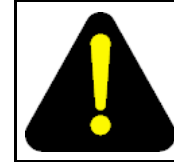

DANGER Risk of injury by electric shock Before you continue with this procedure, ensure that the DC power source is switched off.

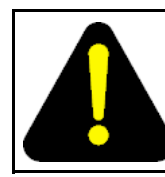

#### DANGER Risques de blessure par choc électrique

Avant de poursuivre cette procédure, assurez-vous que la source d'alimentation en courant continu est éteinte.

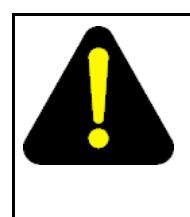

#### DANGER GEFAHR Verletzungsrisiko durch

Stromschlag Bevor Sie dieses Verfahren fortsetzen, stellen Sie sicher, dass die Stromquelle für Wechselstrom ausgeschaltet ist.

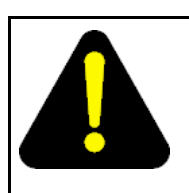

#### DANGER PELIGRO Riesgo de lesión por electrocución

Antes de continuar con este proceso, asegúrese de que la fuente de alimentación de CC esté apagada.

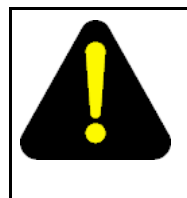

# DANGER

PERIGO Risco de ferimentos por choque elétrico

Antes de continuar este procedimento, certifique-se de que a fonte de energia DC está desligada.

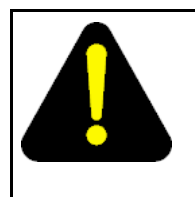

#### DANGER PERICOLO Rischio di scosse elettriche

Prima di continuare questa procedura, accertarsi che la fonte di alimentazione CC sia disattivata.

Download from Www.Somanuals.com. All Manuals Search And Download.

#### Nortel Ethernet Routing Switch 8600

# **Quick Start**

Copyright © 2008 Nortel Networks All Rights Reserved.

Printed in Canada, India, and the United States of America Release: 5.0 Publication: NN46205-310 Document status: Standard Document revision: 02.01 Document release date: 30 May 2008

To provide feedback or to report a problem in this document, go to www.nortel.com/documentfeedback.

www.nortel.com

LEGAL NOTICE

While the information in this document is believed to be accurate and reliable, except as otherwise expressly agreed to in writing NORTEL PROVIDES THIS DOCUMENT "AS IS" WITHOUT WARRANTY OR CONDITION OF ANY KIND, EITHER EXPRESS OR IMPLIED. The information and/or products described in this document are subject to change without notice.

Nortel, the Nortel logo, the Globemark, and Passport are trademarks of Nortel Networks.

All other trademarks are the property of their respective owners.

#### ATTENTION

For information about the regulatory and safety precautions, read "Regulatory messages and safety precautions" in this guide.

For information about the software license, read "Software license" in this guide.

For a list of safety messages used in this guide and their translations, see "Translations of safety messages".

# NØRTEL

Free Manuals Download Website <u>http://myh66.com</u> <u>http://usermanuals.us</u> <u>http://www.somanuals.com</u> <u>http://www.4manuals.cc</u> <u>http://www.4manuals.cc</u> <u>http://www.4manuals.cc</u> <u>http://www.4manuals.com</u> <u>http://www.404manual.com</u> <u>http://www.luxmanual.com</u> <u>http://aubethermostatmanual.com</u> Golf course search by state

http://golfingnear.com Email search by domain

http://emailbydomain.com Auto manuals search

http://auto.somanuals.com TV manuals search

http://tv.somanuals.com